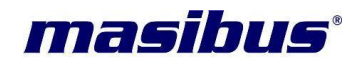

# <u>User's Manual</u>

# <u>CLEAN ROOM DISPLAY UNIT</u> CDU-LCD

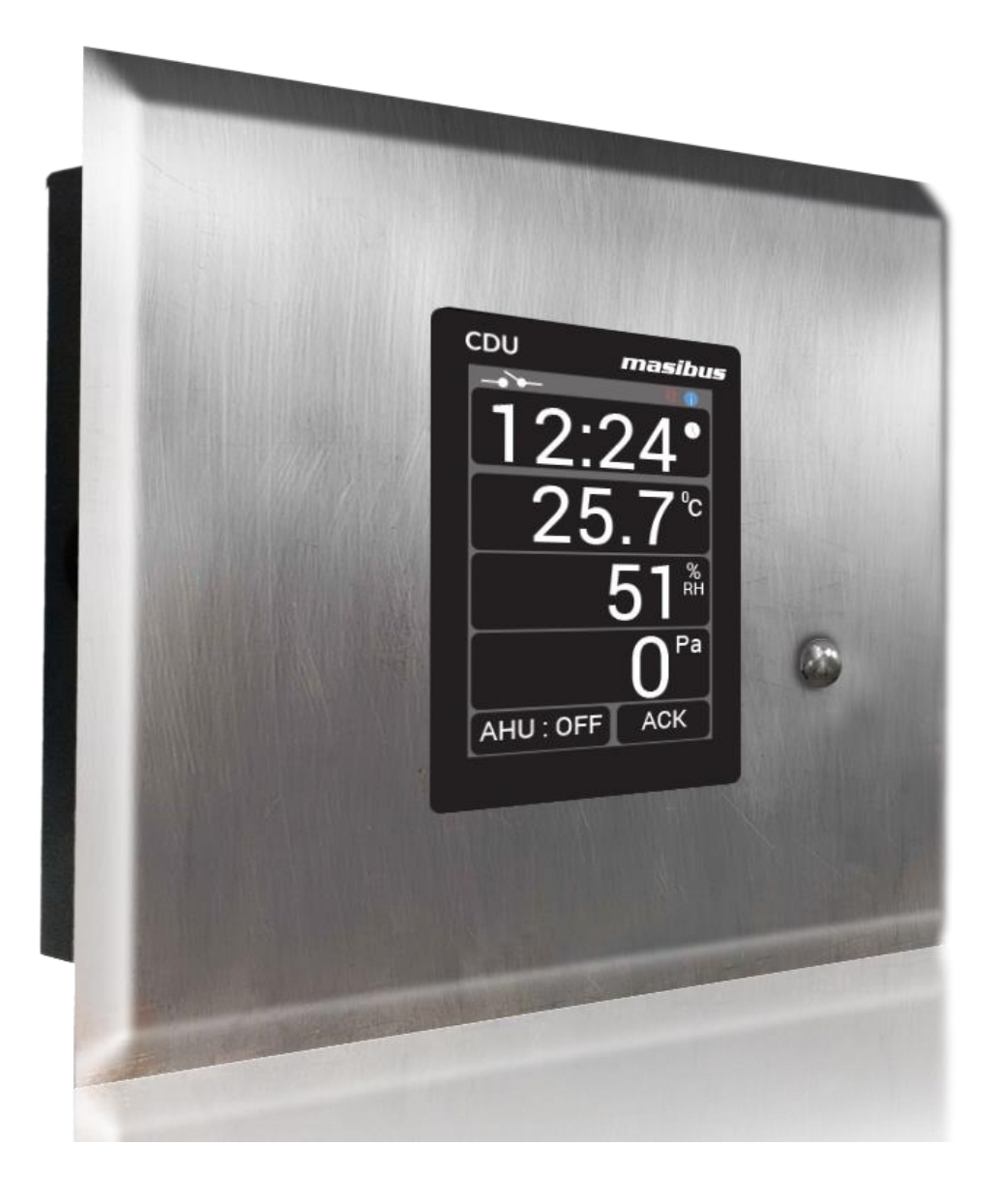

# Masibus Automation & Instrumentation Pvt. Ltd.

B/30, GIDC Electronics Estate, Sector-25, Gandhinagar-382044, Gujarat, India ☎ +91 79 23287275-79 善 +91 79 23287281-82 Email: support@masibus.com Web: <u>www.masibus.com</u>

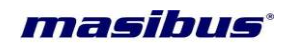

# Contents

| 1. | IN       | ITRODUCTION                               | 4            |
|----|----------|-------------------------------------------|--------------|
|    | Fore     | eword                                     | 4            |
|    | Notio    | ce                                        | 4            |
|    | Trad     | lemarks                                   | 4            |
|    | Proc     | duct Overview                             | 4            |
|    | Safe     | ety Precautions                           | 5            |
|    | Acce     | essory                                    | 5            |
|    |          |                                           |              |
| 2. | S        | PECIFICATIONS                             | 6            |
|    | Inpu     | t                                         | 6            |
|    | Disp     | lay                                       | 6            |
|    | Data     | a Logging                                 | 6            |
|    | Feat     | ures                                      | 6            |
| 2  | р        |                                           | 7            |
| э. | F        | HISICAL SPECIFICATIONS & MOONTING DETAILS |              |
| 4. | Т        | ERMINAL CONNECTIONS                       | 9            |
|    | 4.1      | How to connect wires?                     | 9            |
| 5. | S        | tart UP and Basic Operation               | 10           |
|    | 5.1      | Power ON                                  | 10           |
|    | 5.2      | Use Interface                             | 10           |
| 6. | М        | enu Layout                                | 13           |
|    | 6.1      | Run Page                                  |              |
|    | 6.2      | Temperature Page                          |              |
|    | 6.3      | Humidity Page                             | 14           |
|    | 6.4      | Differential Pressure Page                | 15           |
|    | 6.5      | Time Page                                 | 16           |
|    | 6.6      | INFO Page                                 | 17           |
| 7. | С        | ALIBRATION PROCEDURE                      | 19           |
|    | 7.1      | Procedure for calibration zero and span   | 19           |
| 8. | С        | OMMUNICATION PROTOCOL- MODBUS RTU         | 21           |
|    | 8.1      | Introduction                              | 21           |
|    | 8.2      | Function Code for Modbus                  | 21           |
|    | 8.3      | Temperature                               | 21           |
| TT | r'e Manu | 19]                                       | Page 2 of 32 |

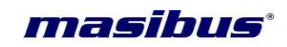

|    | 8.4  | Humidity                                                                     | 2      |
|----|------|------------------------------------------------------------------------------|--------|
|    | 8.5  | Differential Pressure                                                        | 2      |
|    | 8.6  | OUT                                                                          | 3      |
|    | 8.7  | CAL                                                                          | 5      |
|    | 8.8  | Info                                                                         | 3      |
|    | 8.9  | Exceptional Response 26                                                      | 5      |
|    | 0.0  |                                                                              | ĺ      |
| 9. | С    | OMMUNICATION PROTOCOL-DNP 3                                                  | 5      |
|    | 9.1  | Introduction                                                                 | 3      |
|    | 9.2  | Analog Input                                                                 | 3      |
|    | 93   | Analog Output 27                                                             | 7      |
|    | 0.0  |                                                                              |        |
| 10 | . AI | PPENDIX                                                                      | 3      |
|    | 10.1 | Relative Humidity                                                            | 3      |
|    | 10.2 | Troubleshooting                                                              | 3      |
|    | 10.3 | Buzzer & LED Status with respect to AHU Status                               | )      |
|    |      |                                                                              |        |
| 11 | . F/ | AQ29                                                                         | )      |
|    | 1. W | /hen CDU will Display "OVER" Message?                                        | )      |
|    | 2. W | /hy time synchronization is required?                                        | 3      |
|    | 3. H | ow to know that connection is break between CDU and Sensor?                  | )      |
|    | 4 W  | bat will happen after connection is established from connection lost betweer | ,<br>J |
|    | SCA  | DA and CDU?                                                                  | )      |
|    | 5. W | hat will happen with the data when the connection break between SCADA        | ١      |
|    | and  | CDU?                                                                         | )      |
|    | 6. W | /hat is band?                                                                | )      |
|    | 7. H | ow to know that the memory is full in CDU?                                   | )      |
|    | 8. H | ow to analyse data on wire shark?                                            | )      |
|    | 9. W | hat will happen when the communication is lost and it gets healthy after few | ,      |
|    | hour | s or Days.?                                                                  | i i    |

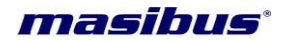

# 1. INTRODUCTION

#### Foreword

Thank you for purchasing Clean Room Display Unit CDU-LCD.

This manual describes the basic functions and operation methods. Please read through this user's manual carefully before using the product.

#### Notice

The contents of this manual are subject to change without notice as a result of continuous improvements to the instrument's performance and functions.

Every effort has been made to ensure accuracy in the preparation of this manual. Should any errors or omissions come to your attention, however, please inform MASIBUS Sales office or sales representative. Under no circumstances may the contents of this manual, in part or in whole, be transcribed or copied without our permission.

## Trademarks

Our product names or brand names mentioned in this manual are the trademarks or registered trademarks of Masibus Automation and Instrumentation (P) Ltd. (herein after referred to as MASIBUS).

Adobe, Acrobat, and Postscript are either registered trademarks or trademarks of Adobe Systems Incorporated. All other product names mentioned in this user's manual are trademarks or registered trademarks of their respective companies.

#### Checking the Contents of the Package

Unpack the box and check the contents before using the product. If the product is different from which you have ordered, if any parts or accessories are missing, or if the product appears to be damaged, contact your sales representative.

#### **Product Overview**

The masibus Clean Room Display Unit (CDU-LCD) can measure Differential Pressure using inbuilt sensor and Temperature and Humidity through Wired Remote Sensor.

3.5" Liquid Crystal Display (LCD) used for displaying Differential Pressure, Temperature and Humidity. The CDU has inbuilt and external buzzer for audible process value violation and one digital input for door status. CDU-LCD also has Real Time Clock on display, PLC Communication DNP 3 protocol for interfacing. This instrument's design enables you for measuring of air relative humidity, temperature and differential Pressure in Pharmaceutical industry, HVAC (heating, Ventilation, Air conditioning, Cooling).

CDU-LCD comes with 3.5" LCD display for process value reading. Lab view based utility software for configuration and calibration. CDU-LCD is factory calibrated to specific ranges.

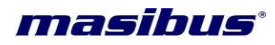

# **Safety Precautions**

The product and the instruction manual describe important information to prevent possible harm to users and damage to the property and to use the product safely.

Understand the following description (signs and symbols), read the text and Observe Descriptions.

## **DESCRIPTION OF SIGN**

| This indicates a danger that may result in death or serious injury if not avoided.                                  |
|----------------------------------------------------------------------------------------------------|
| This indicates a danger that may result in minor<br>or moderate injury or only a physical damage if<br>not avoided. |

#### Accessory

The product is provided with the following accessory (see the Table 1 below).

| No | Item name         | Part number    | Qty | Remarks |
|----|-------------------|----------------|-----|---------|
| 1  | Wired RH+T Sensor | CBL-CDU-TRH-10 | 1   |         |

Table 1

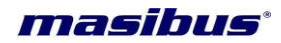

# 2. SPECIFICATIONS

| Input                       |                                                            |
|-----------------------------|------------------------------------------------------------|
| Number of channel           | DP(Inbuilt Sensors) & RH,T (Wired Remote Sensor)           |
| Measurement Range           | ±125 Pascal ,0.0 to 60.0 °C, 0 – 100% RH                   |
| Accuracy                    | DP: ±1 % FS ± 1 count                                      |
|                             | Temp.: ± 0.2 °C Typical, ±0.4 °C Maximum,                  |
|                             | %RH : ± 2%RH Typical, ± 4%RH Maximum                       |
| Resolution                  | 0.1 °C for Temperature , 1 Pascal for Differential         |
|                             | Pressure ,1% for Humidity                                  |
| Response time               | 2 Sec                                                      |
| Display                     |                                                            |
| Display                     | Color Graphical 49.96 mm x 74.44 mm, 320x480               |
|                             | pixels, Backlight Touch LCD                                |
| Output                      |                                                            |
| Buzzer                      | Inbuilt and external Buzzer provided to beep in set values |
|                             | violated condition                                         |
| RTC                         | Real time clock with battery backup                        |
| Communication O/P           |                                                            |
| Interface                   | RS485 (2 Wire)                                             |
| Protocol                    | DNP3                                                       |
| Baud Rate                   | 9600,19200,38400 bps                                       |
| Digital I/P                 |                                                            |
| No of DI                    | 1                                                          |
| Input Type                  | Non-Voltage Contact                                        |
| Rating                      | 24VDC at 5mA                                               |
| Purpose                     | Door status                                                |
| Data Logging                |                                                            |
| Memory                      | 64Mbits                                                    |
| Record Type                 | Date/Time/Year/Temperature/Humidity/Differential           |
|                             | Pressure                                                   |
| Total Records               | Up to 400000                                               |
| Power supply                |                                                            |
| Standard                    | 85-265VAC/ 100-300VDC                                      |
| Optional                    | 18-36VDC                                                   |
| Power Consumption           | <3VA                                                       |
| Environmental Condition     |                                                            |
| Humidity                    | 20% to 95% RH (Non-Condensing)                             |
| Ambient temperature         | 0 to 55°C                                                  |
| Storage Temperature         | 0 to 80°C                                                  |
|                             |                                                            |
| Enclosure Back Part         | 120 x 125 x 45 (W x H x D) in mm                           |
| Stainless Steel Front Plate | 195 X 195(W X H) IN MM                                     |
|                             | 1/4 x 163 x 26(W x H x D) in mm                            |
| Enclosure material          | SS front with MS Powder Coated Body                        |
| Enclosure Mounting          | BLICK AN AII MOUNT                                         |
| Enclosure Protection        |                                                            |

Table 2

# Features

- Elegant Appearance, easy to operate and compact in size
- Easy to use 3.5" Touch LCD.

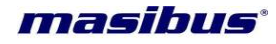

- Hi/Lo Alarms with symbol for all three channel.
- Remote programmable from master device.
- RS-485 communication available.
- Inbuilt and external buzzer to audible process value violation.
- Lab view based utility software for configuration and calibration.
- User selectable set limits for process value violation.
- Incorporates built-in Differential Pressure sensor.

# 3. PHYSICAL SPECIFICATIONS & MOUNTING DETAILS

| Enclosure Protection          | IP 20                                        | IP 65          |  |
|-------------------------------|----------------------------------------------|----------------|--|
| Enclosure Back Part           | 125x 120 x 45                                | 156 x 116 x 48 |  |
| W mm x H mm x D mm            |                                              |                |  |
| Stainless Steel Front Plate : | 105 x 105                                    | 225 x 225      |  |
| W mm x H mm                   | 195 X 195                                    | 225 X 225      |  |
| Conceal Box :                 | 174 × 162 × 26                               | 200 x 100 x 16 |  |
| W mm x H mm x D mm            | 174 x 103 x 20                               | 200 x 190 x 46 |  |
| Enclosuro Matorial            | M.S. Powder Coated Body with Stainless Steel |                |  |
|                               | Front Flush                                  |                |  |
| Weight Approx.                | <1kg.                                        |                |  |
| Enclosure Mounting            | Brick wall mounting                          |                |  |
| Terminal Cable Size           | 2.5mm <sup>2</sup>                           |                |  |
|                               | Table 0                                      |                |  |

Table 2

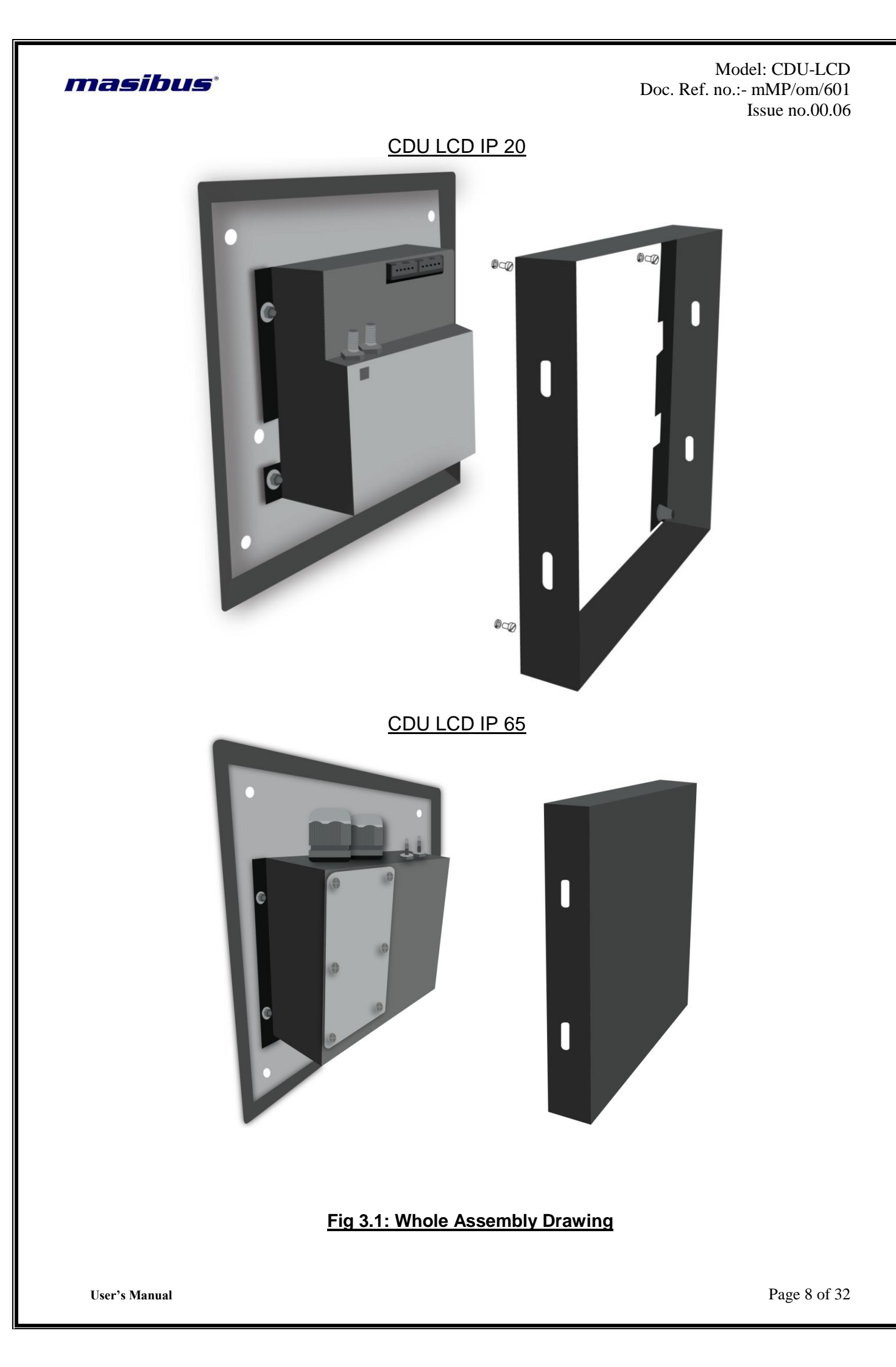

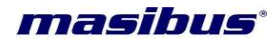

# 4. TERMINAL CONNECTIONS

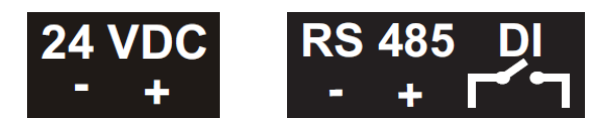

# Fig 4.1: Terminal Connection Detail of FDU

| Terminal No.         | Description                   |
|----------------------|-------------------------------|
| 24VDC +<br>24VDC -   | Power Supply Input            |
| RS 485 +<br>RS 485 - | RS 485 Communication Output   |
| DI                   | Digital Input for Door status |
|                      |                               |

Table 3

## 4.1 How to connect wires?

Before carrying out wiring, turn off the power to the unit and check that the cables to be connected are not alive because there is a possibility of electric shock.

# NOTE:

- All wiring must confirm to appropriate standards of good practice and local codes and regulations. Wiring must be suitable for Voltage, Current and temperature rating of the system.
- Provide power from a single-phase instrument power supply. If there is a lot of noise in the power line, insert an insulating transformer into the primary side of the line and use a line filter on the secondary side. Do not place the primary and secondary power cables close to each other.
- ✓ Use repeater after each set of 32 instruments connected in RS-485 Communication.
- ✓ Unused terminals should not be used as jumper points as they may be internally connected, which may cause damage to the unit.
- ✓ Use >250V-1Amp Cable for Power Supply.
- ✓ Supply voltage must be below maximum voltage rating specified on the label
- If cable has two parallel wires inside then isolation between them must be 2.5 KV.

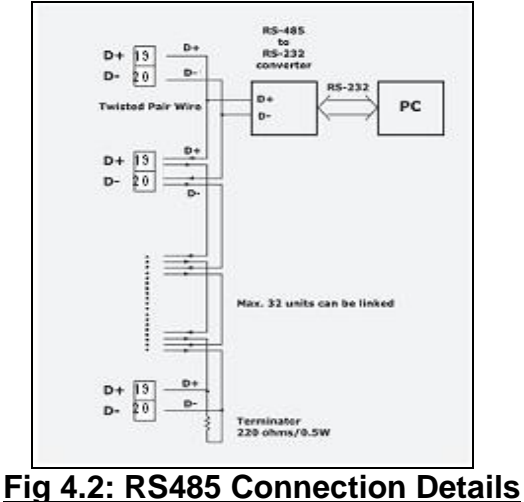

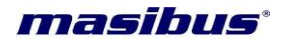

# 5. Start UP and Basic Operation

## 5.1 Power ON

On Power on unit displays model name, software version and initializing sequence and after initialization shows RUN window as below.

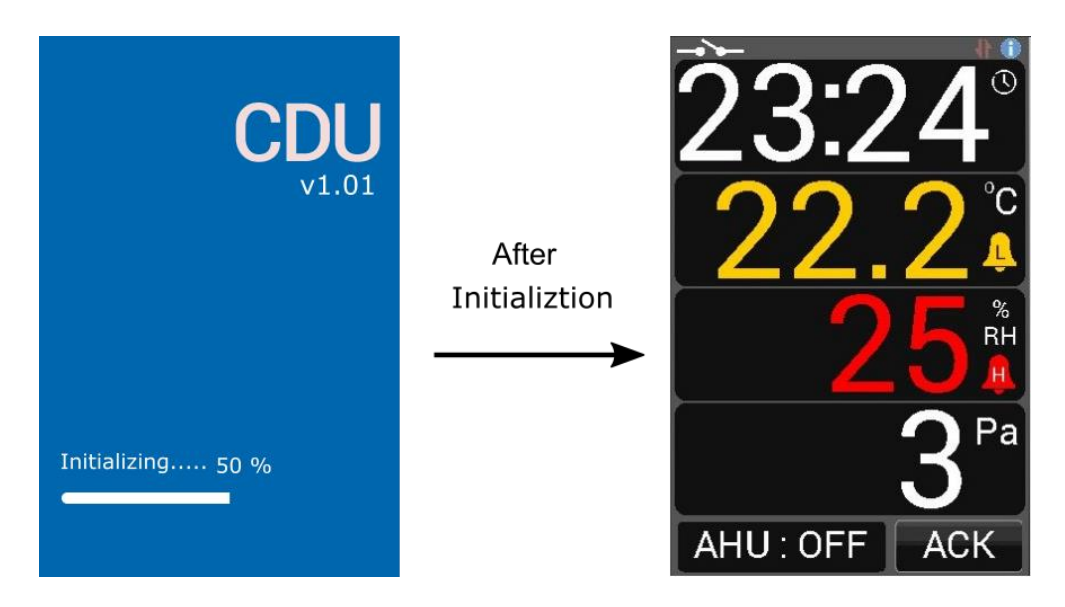

Note: Run Window may differ as per model.

# 5.2 Use Interface

Every time CDU - LCD is switched on, initializing sequence ends in RUN mode. Description of different element is as per below. Description of status bar is also given below in next image.

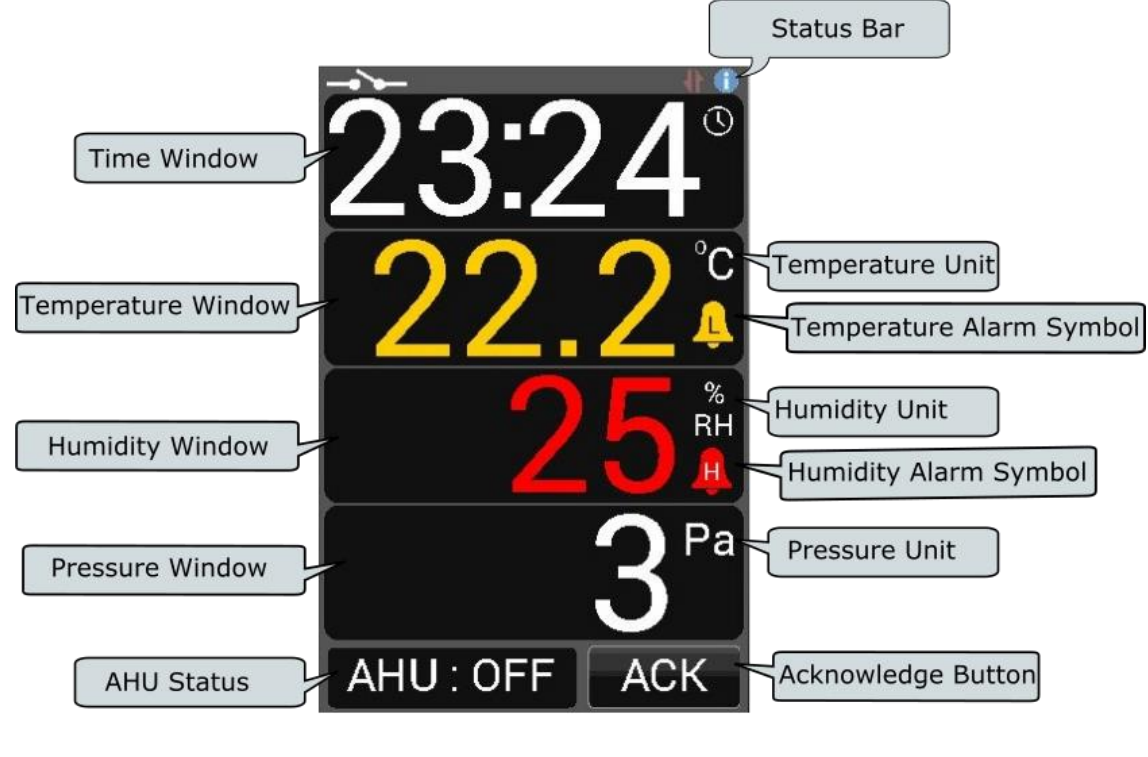

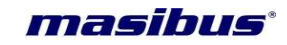

DI Symbol Error Code Communication Symbol Info Icon

Description of RUN mode Window is given below

| Symbol                             | Function                                                                                                    |                                                                                                    |  |
|------------------------------------|----------------------------------------------------------------------------------------------------|----------------------------------------------------------------------------------------------------|--|
| Time Window                        | Time widow displays time in 24 hour format.                                                                                                    |                                                                                                    |  |
|                                    | Temperature u<br>temperature u<br>description is                                                                                                    | window contains temperature value with 0.1° resolution,<br>nit (°C) and temperature alarm symbol. Alarm symbol<br>given in below table 4     |  |
|                                    | Symbol                                                                                                    | Description                                                                                                    |  |
| Temperature                        | L                                                                                                    | Low alarm : Low set point process value violation                                                                                            |  |
| window                             | Ť                                                                                                    | High alarm : High set point process value violation                                                                                          |  |
|                                    |                                                                                                    | Table 4                                                                                                    |  |
|                                    | Note: If Sens<br>and value wil                                                                                                    | or is not working properly temperature value will start blinking<br>I be displayed according to sensor break.                                |  |
|                                    | Humidity wind                                                                                                    | ow contains Humidity value with 1% resolution and Humidity                                                                                   |  |
| Humidity                           | alarm symbol. Alarm symbol description is given in table 4                                                                                                    |                                                                                                    |  |
| Window                             | Note: If Sensor is not working properly humidity value will start blinking and value will be displayed according to sensor break.                                                                                                    |                                                                                                    |  |
| Differential<br>Pressure<br>Window | Differential Pressure window contains Differential Pressure value with 1<br>Pascal resolution and Differential Pressure alarm symbol. Alarm symbol<br>description is given in table 4<br>Note: If Sensor is not working properly Differential Pressure value will start |                                                                                                    |  |
|                                    | blinking and v                                                                                                    | alue will be displayed according to sensor break.                                                                                            |  |
| Acknowledge<br>Button              | Use to acknowledge the internal and external buzzer.                                                                                                    |                                                                                                    |  |
| AHU Status                         | Displays AHU                                                                                                    | status if AHU is OFF, ON or TRIP.                                                                                                    |  |
| DI Symbol                          | Displays if door is closed or open                                                                                                    |                                                                                                    |  |
|                                    | Displays error                                                                                                    | code as below                                                                                                    |  |
| Error Code                         | Error Code<br>1<br>2<br>3<br>4<br>9                                                                                                    | Description<br>RHT Sensor malfunction<br>Differential Pressure Sensor malfunction<br>Data flash malfunction<br>Memory full<br>Multiple error |  |

User's Manual

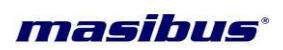

|               | Table 5                                                   |                                       |  |
|---------------|-----------------------------------------------------------|---------------------------------------|--|
|               | Communica                                                 | tion symbol description as below      |  |
|               | Symbol                                                    | Description                           |  |
| Communication | 1                                                         | Device is receiving some Data.        |  |
| Symbol        | 1                                                         | Device is transmitting some Data.     |  |
|               |                                                           | Device is not receiving some Data.    |  |
|               | 1                                                         | Device is not transmitting some Data. |  |
|               |                                                           | Table 6                               |  |
| Info Icon     | Clicking on info icon will display information of device. |                                       |  |

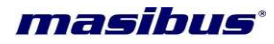

# 6. Menu Layout

## 6.1 Run Page

Description of Run page is given in section 5.2

# 6.2 Temperature Page

Temperature page shows Temperature as main parameter and humidity and Differential Pressure as secondary parameter. Set point value is also displayed. Value on left hand side of slider shows Low Set Point and right hand side shows High Set Point.

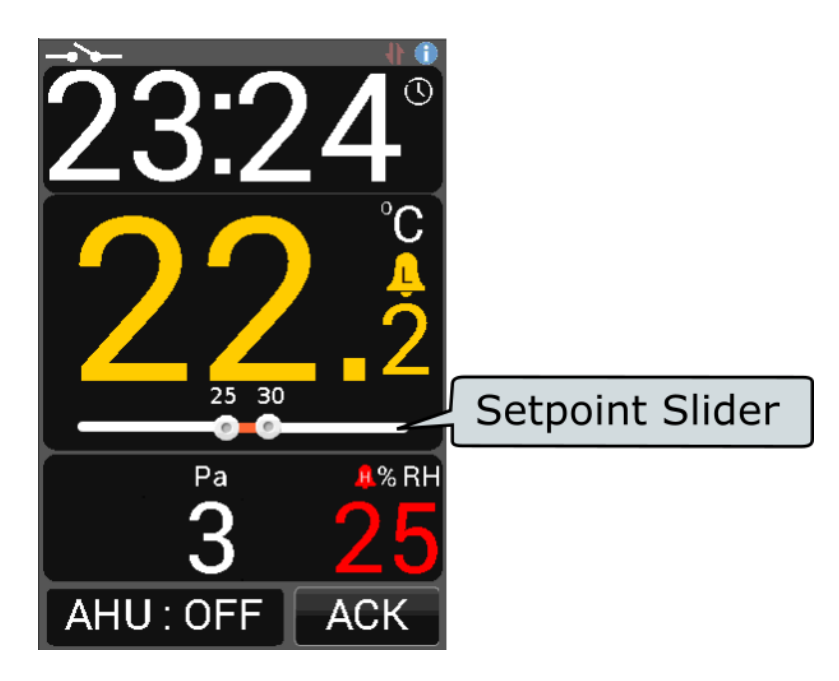

To enter Temperature page click on temperature window on run page as below.

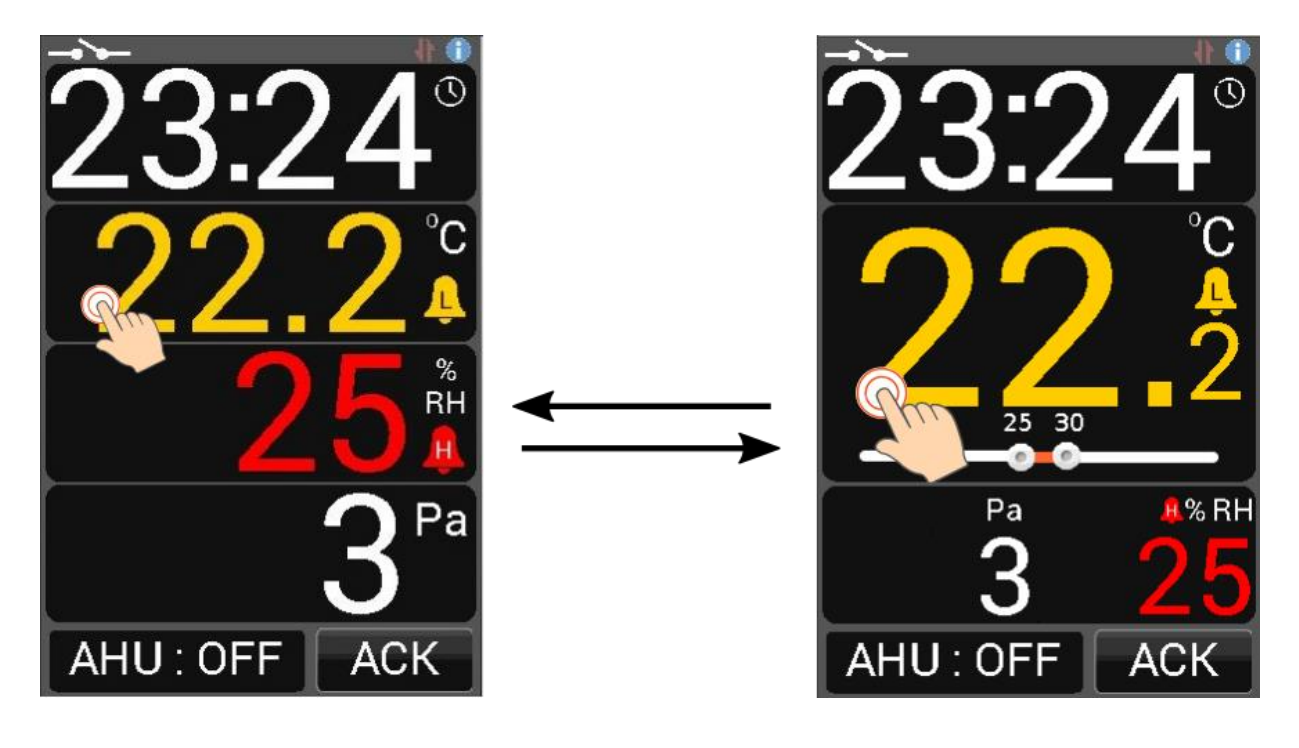

**User's Manual** 

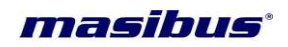

# 6.3 Humidity Page

Humidity page shows Humidity as main parameter and temperature and Differential Pressure as secondary parameter. Set point value is also displayed. Value on left hand side of slider shows Low Set Point and right hand side shows High Set Point.

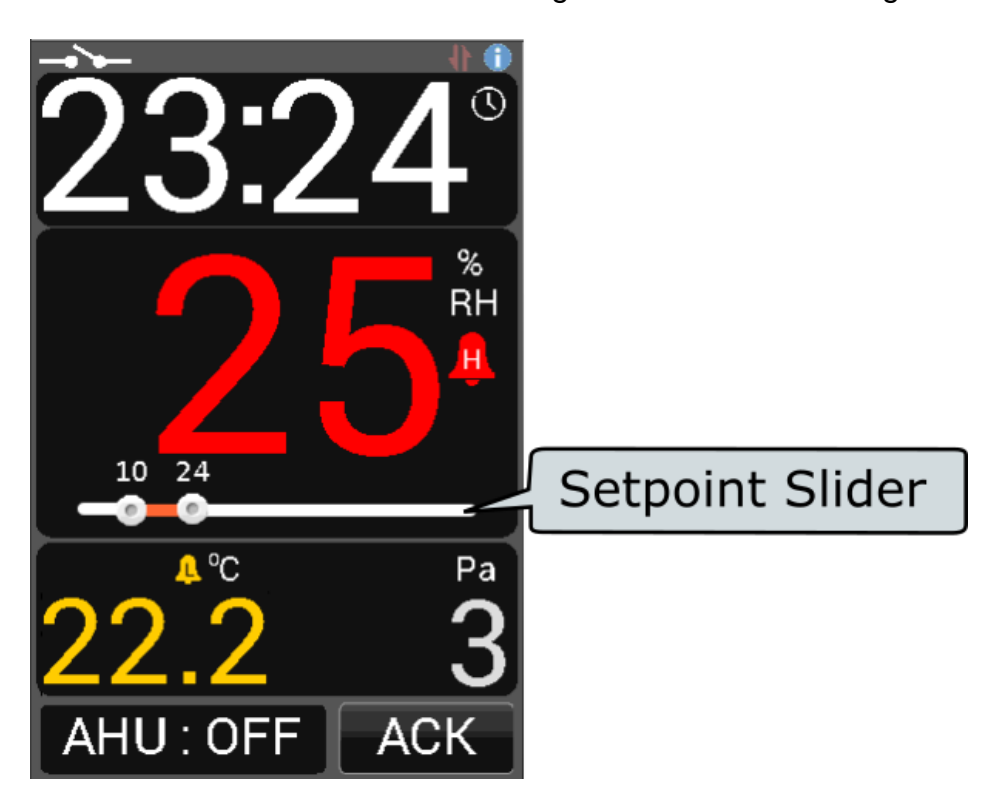

To enter Humidity page click on humidity window on run page as below.

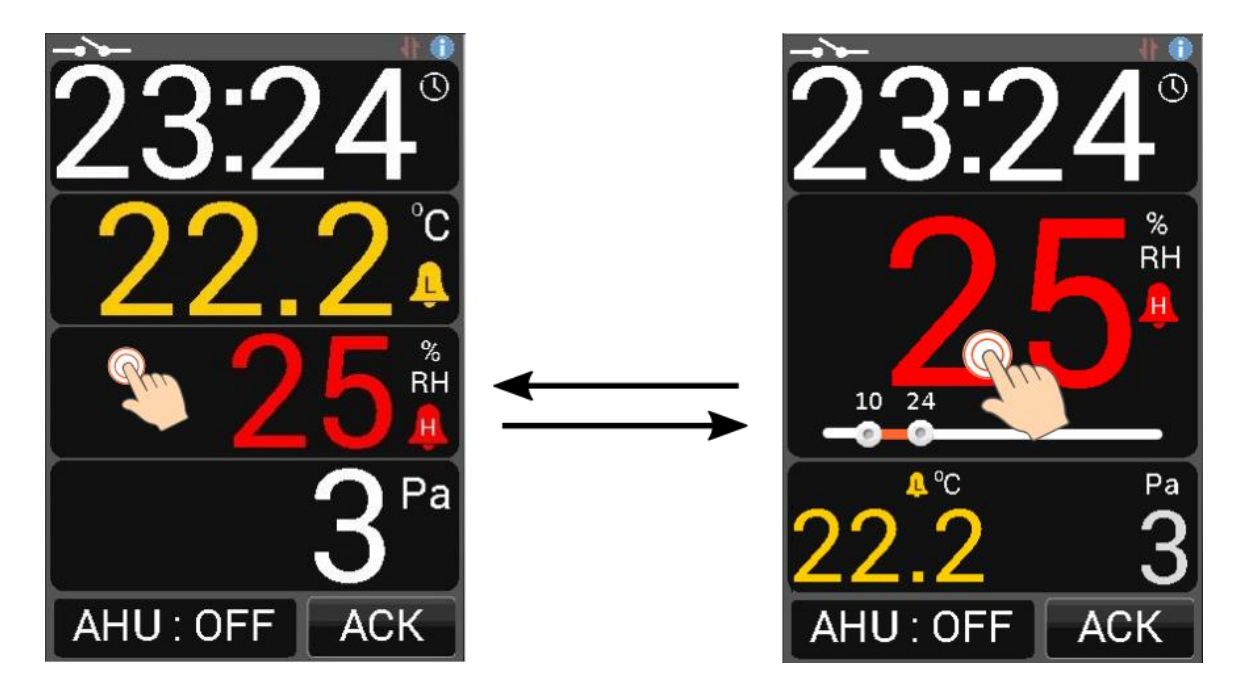

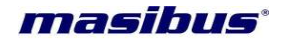

#### 6.4 Differential Pressure Page

Differential Pressure page shows Differential Pressure as main parameter and temperature and humidity as secondary parameter. Set point value is also displayed. Value on left hand side of slider shows Low Set Point and right hand side shows High Set Point

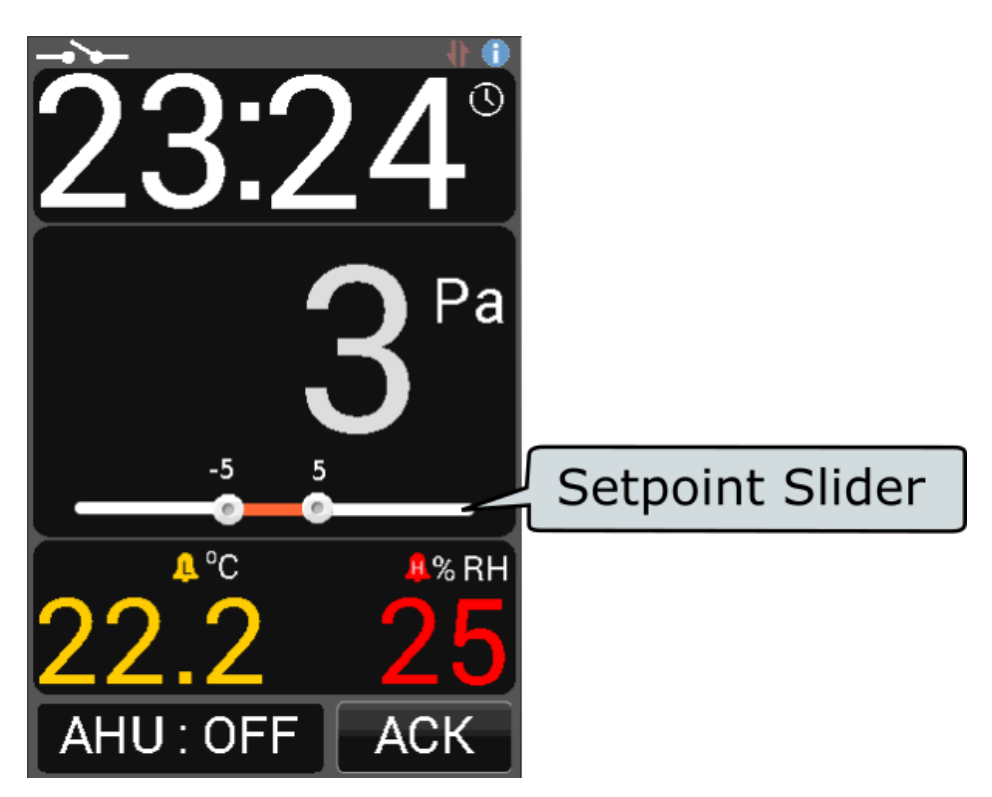

To enter Differential Pressure page click on Differential Pressure window on run page as below.

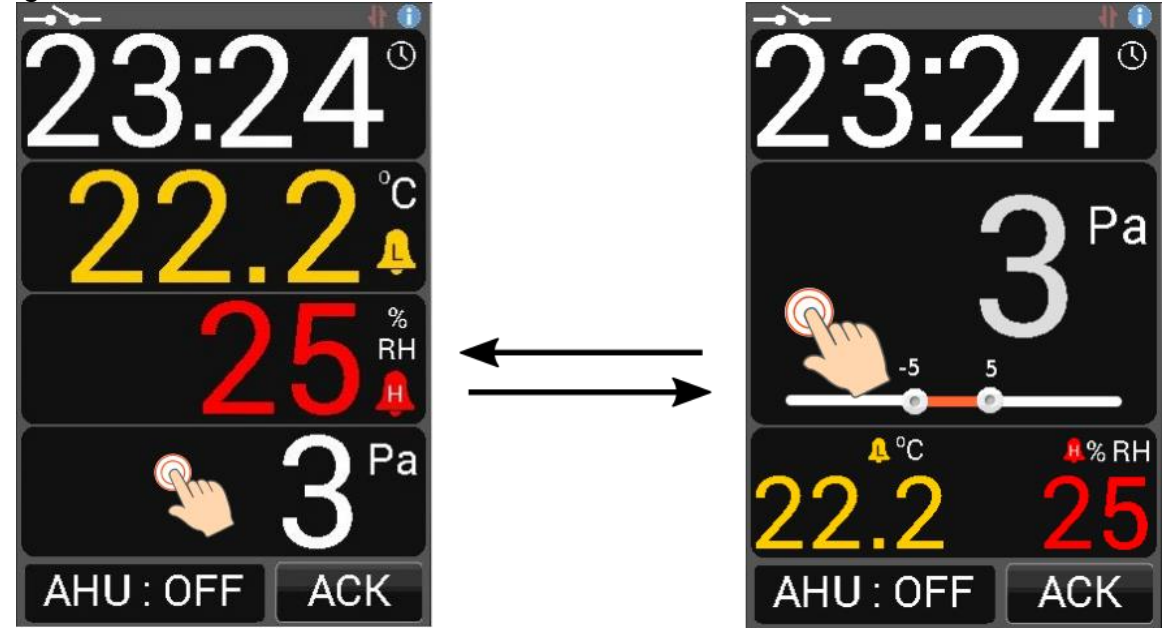

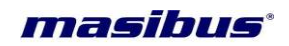

# 6.5 Time Page

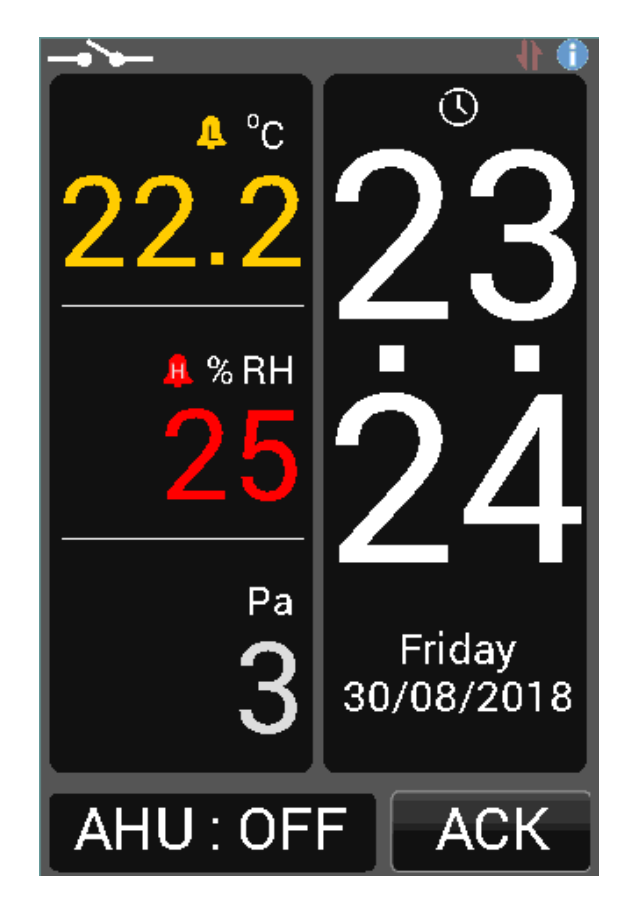

Time page shows current date and time as shown in below

To enter Time page click on time window on run page as below.

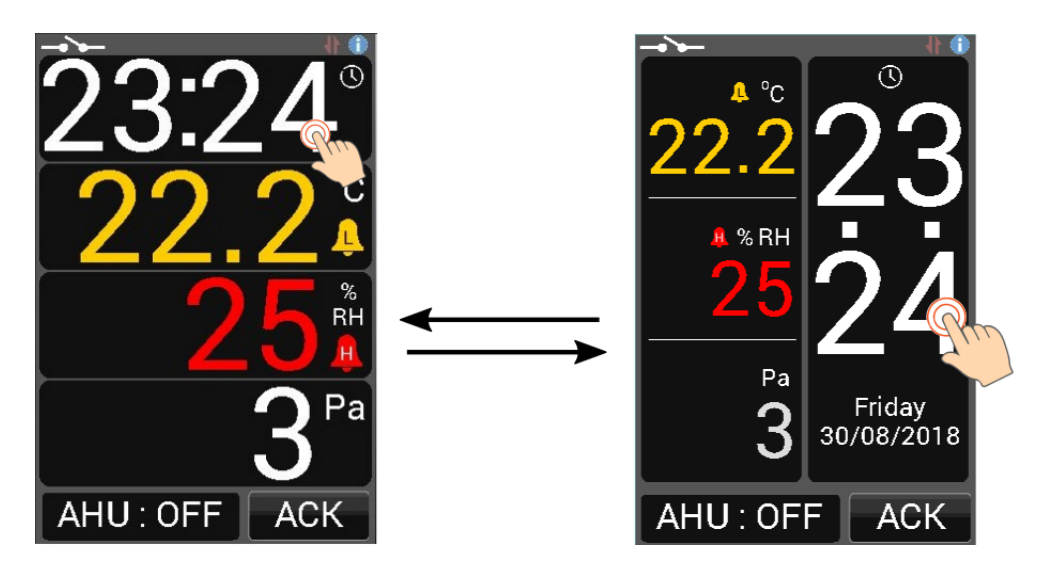

User's Manual

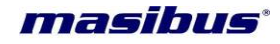

#### 6.6 INFO Page

Info page shows Sr No, Source ID, Destination ID, Baud Rate, Available Sensor, and Total Logs. Description of these parameters is given in below table.

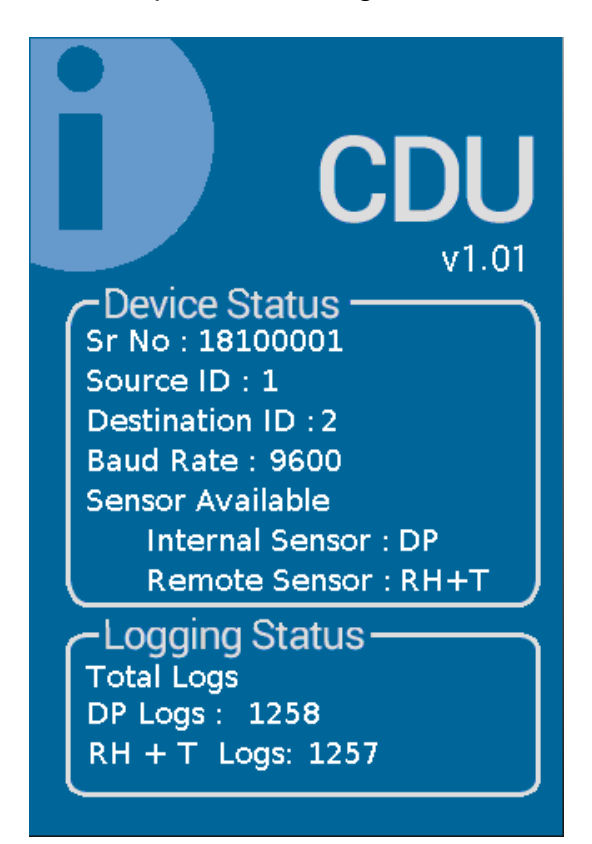

| Parameters     | Desc                                                       | cription                          |  |
|----------------|------------------------------------------------------------|-----------------------------------|--|
| Sr No          | Device Serial No                                           |                                   |  |
| Source ID      | Source ID for DNP3 protocol                                |                                   |  |
| Destination ID | Destination ID for DNP3 protoc                             | col/ Slave ID for Modbus Protocol |  |
| Baud Rate      | Baud rate for                                              | Communication                     |  |
| Sensor         | Availab                                                    | le Sensor                         |  |
| Available      |                                                            |                                   |  |
|                | Internal Sensor : DP                                       | Unit can be used for              |  |
|                |                                                            | measurement of Differential       |  |
|                |                                                            | Pressure                          |  |
|                | Internal Sensor : NA                                       | Unit cannot be used for           |  |
|                |                                                            | measurement of Differential       |  |
|                |                                                            | Pressure                          |  |
|                | Remote Sensor : RH + T                                     | Unit can be used for              |  |
|                |                                                            | measurement of Temperature        |  |
|                |                                                            | and Humidity                      |  |
|                | Remote Sensor : NA                                         | Unit cannot be used for           |  |
|                |                                                            | measurement of Temperature        |  |
|                |                                                            | and Humidity                      |  |
|                |                                                            |                                   |  |
| DP Logs        | Differential Pressure logs remains to retrieve from device |                                   |  |
| RH + T Logs    | RH + T logs remains to retrieve from device                |                                   |  |

**User's Manual** 

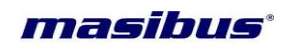

To enter Info page click on info icon on run page as below.

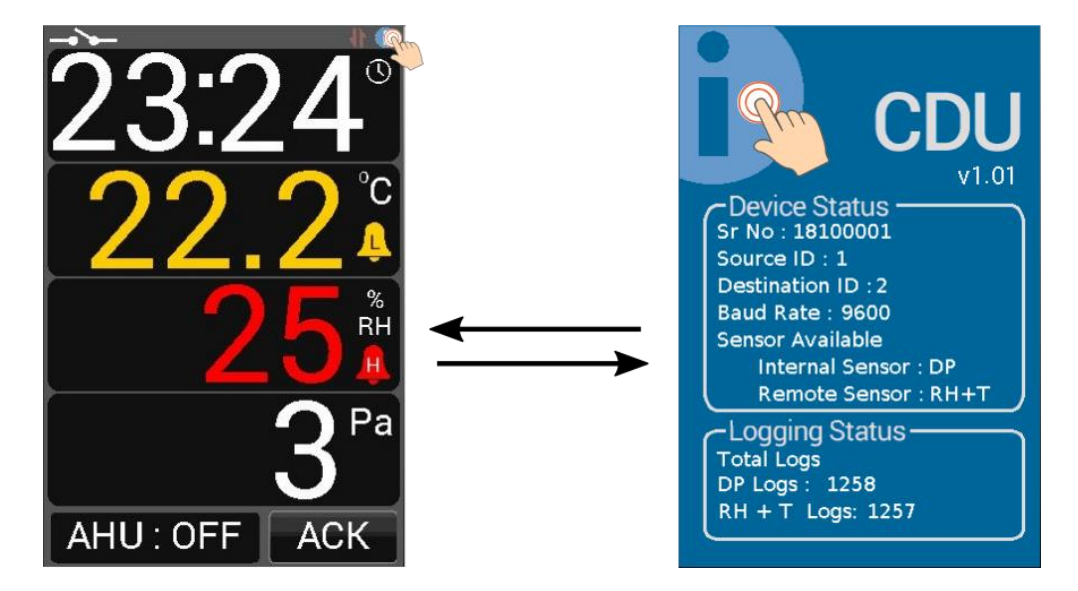

Note: User can directly change from one page to other by clicking on parameter value as shown below

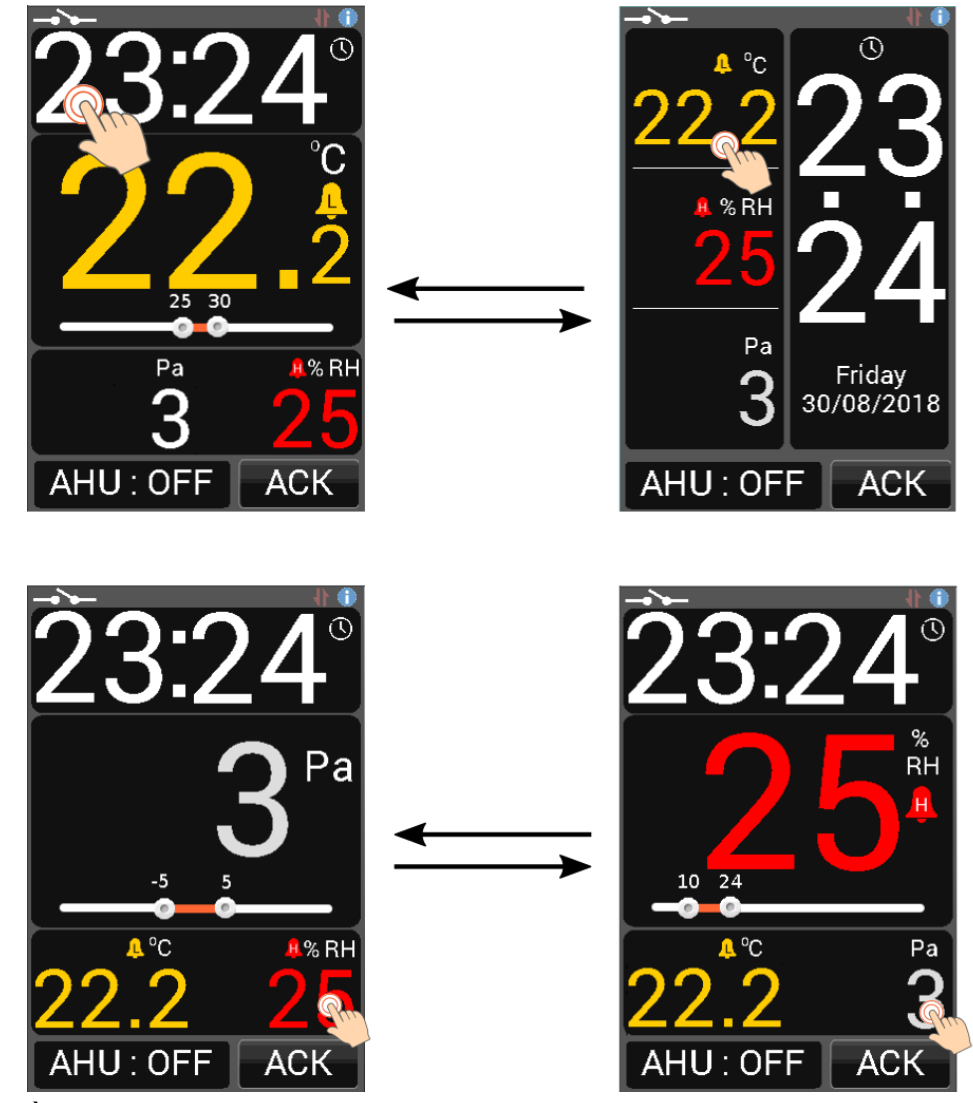

**User's Manual** 

Page 18 of 32

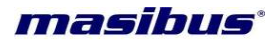

# 7. CALIBRATION PROCEDURE

#### 7.1 Procedure for calibration zero and span

The instrument is factory calibrated for the specified range of Differential Pressure input (PV), but due to long term drift of components, re-calibration may be necessary in some cases. For calibrating the instrument a reliable source is required. This source should be at least ten times accurate compared to the range of the instrument. The unit can be calibrated without opening it and without trim pots.

To calibrate Differential Pressure Sensor of CDU-LCD zero calibration, span point 1 calibration and span point 2 calibrations are required.

Zero calibration: The value should be calibrated to zero only. **Example:** if process value is 2, then calibrate that value to 0.

Span Point 1 Calibration: It can be done either at positive side or negative side. **Example:** 

- 0 to 120 Pascal. 0 means zero calibration and 120 means span point 1 calibration.
- 0 to -120 Pascal. 0 means zero calibration and -120 means span point 1 calibration.

Span Point 2 Calibration: It can be done at positive side only.

#### Example:

0 to 200 Pa. 0 means zero calibration and 200 means span point 2 calibration.

For Calibration, use utility software.

Apply appropriate Input from the source, and press buttons for **PRS Zero.** 

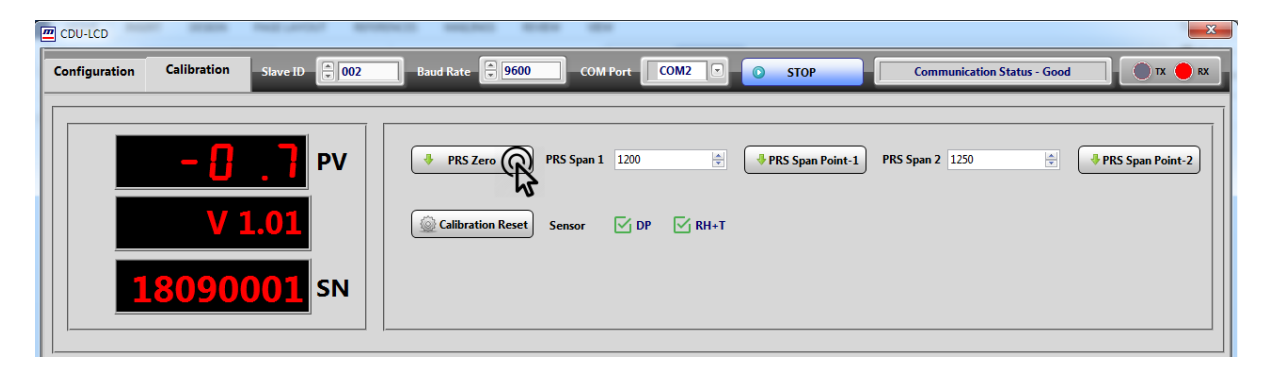

For span point -1 calibration, user can enter value or default point is also given set appropriate source and press button **PRS Span Point – 1**.

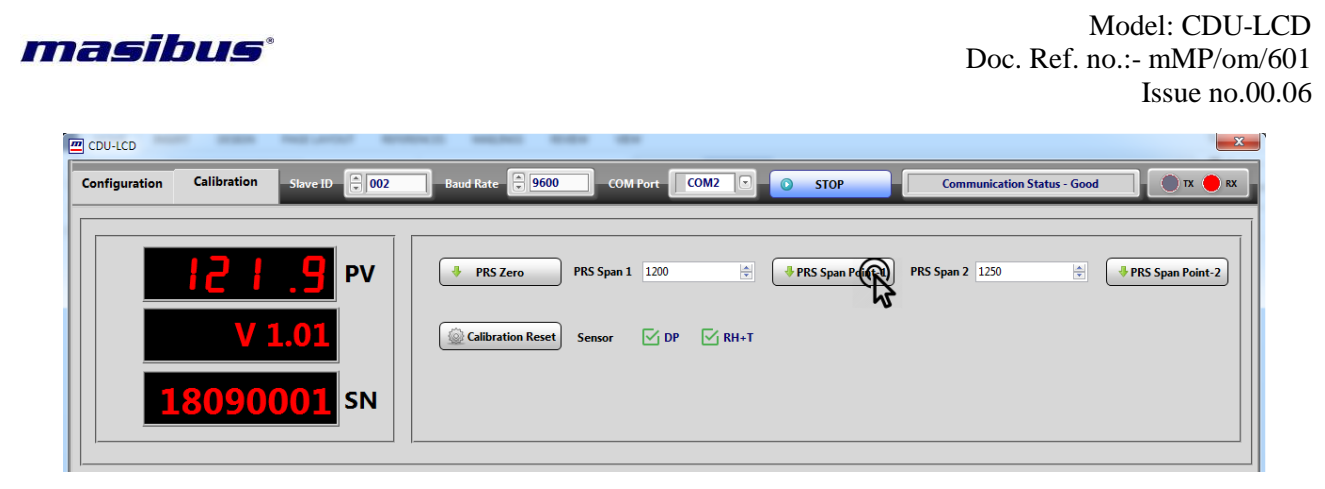

For span point - 2 calibrations, user can enter value or default point is also given set appropriate source and press button **PRS Span Point – 2**.

| CDU-LCD                                  | REAL MARK REAL PROPERTY.                                                                                                    | X          |
|------------------------------------------|----------------------------------------------------------------------------------------------------|------------|
| Configuration Calibration Slave ID 💭 002 | Baud Rate 🖶 9600 COM Port COM2 🗉 💿 STOP Communication Status - Good                                                                                                    | TX RX      |
| 2 / / .4 PV<br>V 1.01<br>18090001 SN     | PRS Zero       PRS Span 1       1200       Image: PRS Span 2       2000       Image: PRS Span 2       2000 | PRS Span P |

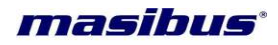

# 8. COMMUNICATION PROTOCOL- MODBUS RTU

## 8.1 Introduction

The unit can be connected in RS-485 communication data link either in multi drop or repeat mode. Each unit must have unique Serial Number. Entire range of addresses (1 to 247) may be used. Before starting any communication, choose a baud rate compatible to the host computer. The serial protocol used is MODBUS RTU.

## 8.2 Function Code for Modbus

| CODE | NAME                     | Function                                                 |
|------|--------------------------|----------------------------------------------------------|
| 03   | Read Holding registers   | Use to read PV.                                          |
| 04   | Read input registers     | Use to read programmable registers                       |
| 06   | Preset Single register   | Use to write programmable register                       |
| 16   | Preset Multiple register | Use to write programmable register(Time, Serial No. etv) |

Table 7

The error checking field contains a 16-bit value implemented as two eight-bit bytes. The error check value is the result of a Cyclical Redundancy Check (CRC) calculation performed on the message contents.

## 8.3 Temperature

| Parameter<br>(PV display)       |                   |                                                                                   | Default |
|---------------------------------|-------------------|-----------------------------------------------------------------------------------|---------|
| Modbus<br>Absolute<br>Addresses | Name              | Setting Name & Description                                                        | Value   |
| 40001                           | Set Point<br>High | Adjust SET POINT High value<br>0 to 600 For °C - 0.1 degree Resolution            | 250     |
| 40002                           | Set Point<br>Low  | Adjust SET POINT Low value<br>0 to 600 For °C - 0.1 degree Resolution             | 150     |
| 40003                           | Alarm High        | Set Alarm Type for Alarm HIGH<br>0 : HI(High)<br>1 : LOW(Low)<br>2 : DIS(Disable) | HIGH    |
| 40004                           | Alarm Low         | Set Alarm Type for Alarm LOW<br>0 : HI(High)<br>1 : LOW(Low)<br>2 : DIS(Disable)  | LOW     |
| 40008                           | Band              | Set band for data logging<br>0 to 100 For °C - 0.1 degree Resolution              | 5       |
| 40013                           | Sensor            | Set Sensor Break Value                                                            | LAST    |

User's Manual

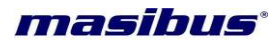

| Break |                                                      |  |
|-------|------------------------------------------------------|--|
|       | 0 : MIN (Display minimum value of temperature range) |  |
|       | 1 : LAST (Display Last value of parameter in CDU)    |  |
|       | 2 : MAX (Display Maximum Value of temperature range) |  |

#### Table 8

# 8.4 Humidity

| 40021 | Set Point<br>High | Adjust SET POINT High value                       | 55   |
|-------|-------------------|---------------------------------------------------|------|
|       |                   |                                                   |      |
| 40022 | Set Point<br>Low  | Adjust SET POINT Low value                        | 30   |
|       |                   | 0 to 100 For %RH -1% Resolution                   |      |
| 40023 | Alarm High        | Set Alarm Type for Alarm HIGH                     | HIGH |
|       |                   | 0 : HI(High)                                      |      |
|       |                   | 1 : LOW(Low)                                      |      |
|       |                   | 2 : DIS(Disable)                                  |      |
| 40024 | Alarm Low         | Set Alarm Type for Alarm LOW                      | LOW  |
|       |                   | 0 : HI(High)                                      |      |
|       |                   | 1 : LOW(Low)                                      |      |
|       |                   | 2 : DIS(Disable)                                  |      |
| 40028 | Band              | Set band for data logging                         | 1    |
|       |                   | 0 to 10 For %RH – 1% Resolution                   |      |
| 40033 | Sensor<br>Break   | Set Sensor Break Value                            | LAST |
|       |                   | 0 : MIN (Display minimum value of humidity range) |      |
|       |                   | 1 : LAST (Display Last value of parameter in CDU) |      |
|       |                   | 2: MAX (Display Maximum Value of humidity range)  |      |

Table 9

# 8.5 Differential Pressure

| 40041 | Set Point<br>High | Adjust SET POINT High value                      | 50   |
|-------|-------------------|--------------------------------------------------|------|
|       |                   |                                                  |      |
| 40042 | Set Point<br>Low  | Adjust SET POINT Low value                       | 0    |
|       |                   | -990 to 5000 For Pa – 0.1 Pascal Resolution      |      |
| 40043 | Alarm High        | Set Alarm Type for Alarm HIGH                    | HIGH |
|       |                   | 0 : HI(High)<br>1 : LOW(Low)<br>2 : DIS(Disable) |      |

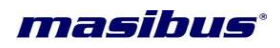

| 40044 | Alarm Low                              | Low Set Alarm Type for Alarm LOW                                                                    |       |
|-------|----------------------------------------|----------------------------------------------------------------------------------------------------|-------|
|       |                                        | 0 : HI(High)<br>1 : LOW(Low)<br>2 : DIS(Disable)                                                    |       |
| 40048 | Band                                   | Set band for data logging                                                                           | 20    |
|       |                                        | 0 to 100 For Pa - 0.1 Pascal Resolution                                                             |       |
| 40051 | Differential<br>Pressure<br>High range | It is a Differential Pressure High range for display.<br>0 to 5000 For Pa – 0.1 Pascal Resolution   | 1250  |
| 40050 | Differential                           | Cat Diaglass Dag to Ear Differential Dressure Insut                                                 |       |
| 40052 | Pressure<br>Display                    | Unidirectional/Bidirectional                                                                        | UN.DR |
|       | Range                                  | 0: UN.DR<br>1: BI.DR                                                                                |       |
| 40053 | Sensor<br>Break                        | Set Sensor Break Value                                                                              | LAST  |
|       | Diodik                                 | 0 : MIN (Display minimum value of Differential Pressure range)                                      |       |
|       |                                        | 1 : LAST (Display Last value of parameter in CDU)<br>2 : MAX (Display Maximum Value of Differential |       |
| 40054 | Dragovina                              | Pressure range)                                                                                     | 0.0   |
| 40054 | Lower Limit                            | pressure will be displayed 0.                                                                       | 0.0   |
|       |                                        | 0.0 to 10.0                                                                                         |       |

Table 10

# 8.6 OUT

| 40071 | Source ID              | Source ID                                                                      |      | Source ID 1 |  |
|-------|------------------------|--------------------------------------------------------------------------------|------|-------------|--|
|       |                        | 1 to 9999                                                                      |      |             |  |
| 40072 | Destination /<br>Slave | Destination ID DNP3 and Slave ID for modbus                                    | 2    |             |  |
|       | ID                     | 1 to 247                                                                       |      |             |  |
| 40073 | Baud Rate              | Set Serial Communication Baud Rate                                             | 9.6K |             |  |
|       |                        | 0 : 9.6K (9600 bps)<br>1 : 19.2K (19200 bps)<br>2 : 38.4K (38400 bps)          |      |             |  |
| 40074 | Buzzer Delay           | It is a delay time to Buzzer ON.<br>0 to 3600 Sec                              | 30   |             |  |
| 40075 | Buzzer<br>Status       | Set Enable or Disable For Audible Process value violation<br>0 : DIS<br>1 : EN | EN   |             |  |

User's Manual

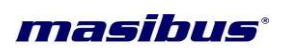

| 40076 | Memory<br>Erase           | Clear DP & RH + T Log                                                                                                    | -             |
|-------|---------------------------|----------------------------------------------------------------------------------------------------|---------------|
|       |                           | 1: Clear Log                                                                                                    |               |
| 40077 | Factory<br>Default        | Factory reset                                                                                                    | -             |
|       |                           | 1975 : Configuration reset<br>1976 : Calibration reset                                                                                                    |               |
| 40078 | Software<br>Version       | -                                                                                                    | -             |
| 40079 | Internal<br>Sensor        | Available Internal Sensor<br>0 : NA<br>1 : DP                                                                                                    | NA            |
| 40080 | Remote<br>Sensor          | Available Internal Sensor<br>0 : NA<br>1 : RH + T                                                                                                    | NA            |
| 40081 | Log Mode<br>Type          | Log Mode Type<br>0 : HOLD<br>1 : OVERLAP                                                                                                    | OVERLAP       |
|       |                           | <ul> <li>Note:</li> <li>1. In Hold Type CDU will stop storing data after maximum limit (4 lakh) of log is reached. User has to clear data using SCADA or Utility software</li> <li>2. In OVERLAP type CDU will reset counter after maximum limit is reached so old data will be lost if data is not retrieved.</li> </ul> |               |
| 40082 | Log Alarm                 | Buzzer on memory full(Applicable if Log mode type<br>is HOLD)<br>0 : Buzzer OFF<br>1 : Buzzer ON                                                                                                    | Buzzer<br>OFF |
| 40083 | AHU                       | AHU Enable or Disable on GUI<br>0 : Disable<br>1 : Enable                                                                                                    | Enable        |
| 40084 | Digital Input             | Digital Input Enable or Disable on GUI<br>0 : Disable<br>1 : Enable                                                                                                    | Enable        |
| 40085 | Periodically<br>LCD Reset | Periodically LCD Reset Enable or Disable 1 : Enable 2 : Disable                                                                                                    | Enable        |
| 40086 | Time                      | Time Enable or Disable on GUI<br>1 : Enable                                                                                                    | Enable        |

User's Manual

Page 24 of 32

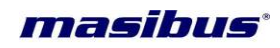

|       |               | 2 : Disable                  |    |
|-------|---------------|------------------------------|----|
|       |               |                              |    |
| 40087 | IIR Filter    | IIR Filter                   | 10 |
|       |               | 0 to 120                     |    |
| 40088 | Periodic Time | Set Periodic time<br>1 to 59 | 1  |

# Table 11

# 8.7 CAL

| 40091 | Differential<br>Pressure PV                                    | Differential Pressure process value                                        | -     |
|-------|----------------------------------------------------------------|----------------------------------------------------------------------------|-------|
| 40092 | Calibration<br>Point for<br>Differential<br>Pressure           | Calibration Zero and Span<br>1 : Zero calibration<br>2 : Span1 Calibration | -     |
|       |                                                                | 3 : Span2 Calibration                                                      |       |
| 40093 | Calibration<br>Span Point 1<br>for<br>Differential<br>Pressure | Calibration Point-1 for Differential Pressure                              | 1200  |
| 40094 | Calibration<br>Span Point 2<br>for<br>Differential<br>Pressure | Calibration Point-2 for Differential Pressure                              | 1250  |
| 40095 | Calibration<br>Mode                                            | Calibration Mode Enable/Disable<br>0 : Disable<br>1 : Enable               | 0     |
| 40096 | Temperature<br>PV                                              | Temperature process value                                                  | -     |
| 40097 | Calibration<br>Slope for<br>Temperature                        | Calibration Slope for Temperature                                          | 10000 |
| 40098 | Calibration<br>Offset for<br>Temperature                       | Calibration Offset for Temperature                                         | 0     |
| 40099 | Humidity PV                                                    | Humidity process value                                                     | -     |
| 40100 | Calibration<br>Slope for<br>Humidity                           | Calibration Slope for Humidity                                             | 10000 |
| 40101 | Calibration<br>Offset for<br>Humidity                          | Calibration Offset for Humidity                                            | 0     |

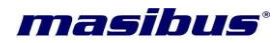

## 8.8 Info

| 40201 | Sr No.   | Set Serial No                 | - |
|-------|----------|-------------------------------|---|
| 40203 | DP Log   | Show DP Log                   | - |
| 40205 | RH+T Log | Show RH+T Log                 | - |
| 40207 | DP       | Read or Write Retrieved index | - |
| 40209 | RH+T     | Read or Write Retrieved index | - |
| 40211 | DI       | Read or Write Retrieved index | - |

# 8.9 Exceptional Response

| CODE | MEANING                                                                                                    |  |  |  |  |
|------|----------------------------------------------------------------------------------------------------|--|--|--|--|
| 01   | Function code Invalid. It must be 03, 04, 06 or 16. The function code received in the query is not allowable action for the slave. |  |  |  |  |
| 02   | Illegal address value. The data address received in the query is not an allowable address for the salve.                           |  |  |  |  |
| 03   | Illegal data value. A value contained in the query data field is not an allowable value for the salve.                             |  |  |  |  |

Table13

# 9. COMMUNICATION PROTOCOL-DNP 3

## 9.1 Introduction

The unit can be connected in RS-485 communication data link either in multi drop or repeat mode. Each unit must have unique Destination ID. Entire range of addresses (1 to 247) may be used. Before starting any communication, choose a baud rate compatible to the host computer. The serial protocol used is DNP 3.

# 9.2 Analog Input

| Sr.<br>No | Parameter Description                      | DNP 3<br>Point no. | Parameter<br>Type | Access |
|-----------|--------------------------------------------|--------------------|-------------------|--------|
| 1         | Differential Pressure _ PV with time stamp | 1                  | Integer           | R      |
| 2         | Temperature _ PV with time stamp           | 2                  | Integer           | R      |
| 3         | Humidity _ PV with time stamp              | 3                  | Integer           | R      |
| 4         | Error Code*                                | 4                  | Integer           | R      |
| 5         | Power On Time stamp                        | 5                  | Integer           | R      |
| 6         | Door Open Close DI #                       | 6                  | Integer           | R      |

Table 14

\* Error Code:

- 1 RH+T Sensor Break,
- 2 Differential Pressure Sensor Break,
- 3 Data Flash Not Working,
- 4 Memory full (Applicable only if Log Mode Type is HOLD)
- 9 Multiple Errors

<sup>#</sup> Door Open Close DI:

- 0 Open
- 1 Close

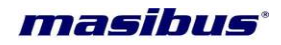

# 9.3 Analog Output

| Sr.<br>No | Parameter Description                  | DNP 3<br>Point no. | Parameter<br>Type | Access |
|-----------|----------------------------------------|--------------------|-------------------|--------|
| 1.        | Set point 2 of Differential Pressure H | 0                  | Integer           | R/W    |
| 2.        | Set point 2 of Temperature H           | 1                  | Integer           | R/W    |
| 3.        | Set point 2 of Humidity H              | 2                  | Integer           | R/W    |
| 4.        | Set point 1 of Differential Pressure L | 3                  | Integer           | R/W    |
| 5.        | Set point 1 of Temperature L           | 4                  | Integer           | R/W    |
| 6.        | Set point 1 of Humidity L              | 5                  | Integer           | R/W    |
| 7.        | Acknowledge Write                      | 6                  | Integer           | R/W    |
| 8.        | Buzzer Delay                           | 7                  | Integer           | R/W    |
| 9.        | Band Differential Pressure             | 8                  | Integer           | R/W    |
| 10.       | Band Temperature                       | 9                  | Integer           | R/W    |
| 11.       | Band Humidity                          | 10                 | Integer           | R/W    |
| 12.       | Buzzer Enable/Disable**                | 11                 | Integer           | R/W    |
| 13.       | AHU Status##                           | 12                 | Integer           | R/W    |
| 14.       | Memory Erase <sup>\$\$</sup>           | 13                 | Integer           | R/W    |

Table 15

\*\* Buzzer Enable/Disable: 0 – Disable, 1 - Enable ## AHU Status: 1 – OFF, 2 – ON, 3 - TRIP

## AHU Status:1 – OFF, 2 – 0\$\$ Memory Erase:1 - Clear Log

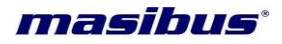

# **10.APPENDIX**

## **10.1 Relative Humidity**

It is the percentage of Actual Vapor density to the saturated Vapor density of the air. %RH = (Actual Vapor density/Saturated Vapor density) \* 100.

# 10.2 Troubleshooting

If the operating display does not appear after turning on the unit's power, follow the measures in the procedure below.

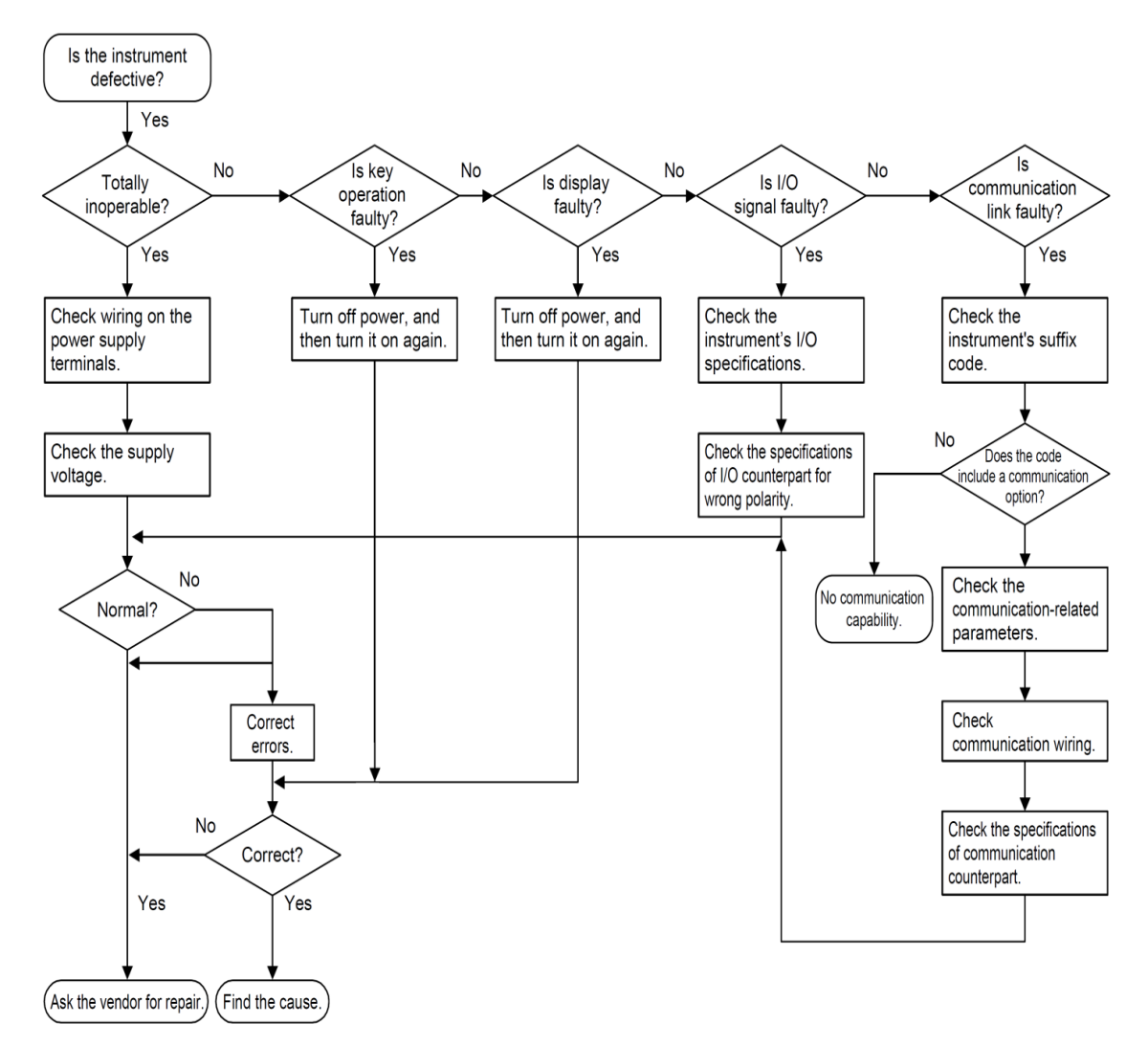

If a problem appears complicated, contact our sales representative.

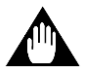

# IMPORTANT

Take note of the parameter settings when asking the vendor for repair.

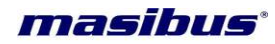

## 10.3 Buzzer & LED Status with respect to AHU Status

|            | Alarm     | External/<br>Buzzer(Aud        | Internal<br>lio) Status     | External LED(Visual) Status    |                             |  |  |
|------------|-----------|--------------------------------|-----------------------------|--------------------------------|-----------------------------|--|--|
| And Status | Status    | Without Pressing<br>ACK Button | With Pressing<br>ACK Button | Without Pressing<br>ACK Button | With Pressing ACK<br>Button |  |  |
| OFF        | Unhealthy | OFF                            | OFF                         | Blinking                       | Steady ON                   |  |  |
| OFF        | Healthy   | OFF                            | OFF                         | Off                            | Off                         |  |  |
| ON         | Unhealthy | ON                             | OFF                         | Blinking                       | Steady ON                   |  |  |
| ON         | Healthy   | OFF                            | OFF                         | Off                            | Off                         |  |  |
| TRIP       | Unhealthy | ON                             | OFF                         | Blinking                       | Steady ON                   |  |  |
| TRIP       | Healthy   | ON                             | OFF                         | Off                            | Off                         |  |  |

# 11.FAQ

#### 1. When CDU will Display "OVER" Message?

Over Message will only be displayed only in case of Differential Pressure input if Differential Pressure is greater than Differential Pressure high range unit will display "over" with red font.

#### 2. Why time synchronization is required?

To avoid data mismatch between SCADA and CDU.

#### 3. How to know that connection is break between CDU and Sensor?

If the Sensor (Remote Sensor for RH+T, Inbuilt Sensor for Differential Pressure) will no response for 10 Sec parameter will start blinking and parameter value will be set as per sensor break.

# 4. What will happen after connection is established from connection lost between SCADA and CDU?

Logged data will be retrieved first and then it will update set point, band and other parameters, as well as live data frame.

# 5. What will happen with the data when the connection break between SCADA and CDU?

Data will be saved in memory of CDU that is called as logging of data.

#### 6. What is band?

Band is defined as the exception for data logging to save the memory during connection break with SCADA.

For example if the value of band is set as 1.0 from menu parameter setting. If PV = 2 than CDU will log the data, if PV is >= 3(PV + BAND) or PV is <= 1 (PV - BAND).

## 7. How to know that the memory is full in CDU?

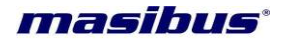

Memory full only occurs when selected Log Mode Type is HOLD. When memory is full error code in status bar is 4 and buzzer will start if Log Alarm is selected Buzzer ON.

Buzzer can be acknowledged by pressing the acknowledgement button on LCD.

#### 8. How to analyse data on wire shark?

As shown in figure 1 it shows queries and response of different devices, it is filter with dnp3.

| <u>File Edit View Go Capture Analyze Statistics Telephony</u> <u>Tools</u>                                                                                                    | <u>I</u> nternals <u>H</u> elp                                                                                                    |                                                                                                    |                                                                                                    |  |  |  |  |  |  |  |
|----------------------------------------------------------------------------------------------------|----------------------------------------------------------------------------------------------------|----------------------------------------------------------------------------------------------------|----------------------------------------------------------------------------------------------------|--|--|--|--|--|--|--|
| ● ● ▲ ■ ℓ ⊨ ► ★ 2   ٩, ♦ ♦ ♠ 주 쏘                                                                                                    |                                                                                                    | ] 📓 🖻 🚮 :                                                                                                    | %   <b>¤</b>                                                                                                    |  |  |  |  |  |  |  |
|                                                                                                    |                                                                                                    |                                                                                                    |                                                                                                    |  |  |  |  |  |  |  |
| Filter: dnp3                                                                                                    | Expression Clear Appl                                                                                                    | ly Save Filter F                                                                                                    | ilter                                                                                                    |  |  |  |  |  |  |  |
| No. Time Source 192,100,00,22                                                                                                    | Destination                                                                                                    | Protocol                                                                                                    | Length Info                                                                                                    |  |  |  |  |  |  |  |
| 500178 2018-01-29 10:44:57.365792000 192.168.0.1                                                                                                    | 192.168.0.22                                                                                                    | DNP 3.0                                                                                                    | 78 from 1 to 2, Read, Class 123                                                                                                    |  |  |  |  |  |  |  |
| 500180 2018-01-29 10:44:57.379855000 192.168.0.22                                                                                                    | 192.168.0.1                                                                                                    | DNP 3.0                                                                                                    | 71 from 2 to 1, Response                                                                                                    |  |  |  |  |  |  |  |
| 500183 2018-01-29 10:44:57.566023000 192.168.0.1                                                                                                    | 192.168.0.22                                                                                                    | DNP 3.0                                                                                                    | 78 from 1 to 3, Read, Class 123                                                                                                    |  |  |  |  |  |  |  |
| 500187 2018-01-29 10:44:57.766192000 192.168.0.1                                                                                                    | 192.168.0.22                                                                                                    | DNP 3.0                                                                                                    | 81 from 1 to 4. Read. Class 0123                                                                                                    |  |  |  |  |  |  |  |
| 500190 2018-01-29 10:44:57.796913000 192.168.0.22                                                                                                    | 192.168.0.1                                                                                                    | DNP 3.0                                                                                                    | 131 from 4 to 1, Response                                                                                                    |  |  |  |  |  |  |  |
| 500194 2018-01-29 10:44:58.366093000 192.168.0.1                                                                                                    | 192.168.0.22                                                                                                    | DNP 3.0                                                                                                    | 81 from 1 to 2, Read, Class 0123                                                                                                    |  |  |  |  |  |  |  |
| 500196 2018-01-29 10:44:58.388618000 192.168.0.22                                                                                                    | 192.168.0.1                                                                                                    | DNP 3.0                                                                                                    | 99 from 2 to 1, Response                                                                                                    |  |  |  |  |  |  |  |
| 500199 2018-01-29 10:44:58 506105000 192.168.0.1                                                                                                    | 192.168.0.22                                                                                                    | DNP 3.0                                                                                                    | 131 from 3 to 1 Response                                                                                                    |  |  |  |  |  |  |  |
| 500204 2018-01-29 10:44:59.366031000 192.168.0.1                                                                                                    | 192.168.0.22                                                                                                    | DNP 3.0                                                                                                    | 78 from 1 to 4, Read, Class 123                                                                                                    |  |  |  |  |  |  |  |
| 500206 2018-01-29 10:44:59.380072000 192.168.0.22                                                                                                    | 192.168.0.1                                                                                                    | DNP 3.0                                                                                                    | 71 from 4 to 1, Response                                                                                                    |  |  |  |  |  |  |  |
| 500208 2018-01-29 10:45:00.366203000 192.168.0.1                                                                                                    | 192.168.0.22                                                                                                    | DNP 3.0                                                                                                    | 78 from 1 to 2, Read, Class 123                                                                                                    |  |  |  |  |  |  |  |
| 500210 2018-01-29 10:45:00.379891000 192.168.0.22                                                                                                    | 192.168.0.1                                                                                                    | DNP 3.0                                                                                                    | 71 from 2 to 1, Response                                                                                                    |  |  |  |  |  |  |  |
| 500211 2018-01-29 10:45:00.500184000 192.108.0.1                                                                                                    | 192.168.0.22                                                                                                    | DNP 3.0                                                                                                    | 78 FROM 1 LO 3, Read, Class 123<br>71 from 3 to 1 Response                                                                                                    |  |  |  |  |  |  |  |
| m Ename 500309: 78 bytes on wine (624 bits) 78 byt                                                                                                    | es cantured (624 hits)                                                                                                    | on interface                                                                                                    | A A A A A A A A A A A A A A A A A A A                                                                                                    |  |  |  |  |  |  |  |
| H tame 500505. 70 bytes on whe (024 bits), 70 bytes     Ethernet II, Src: Micro-St_d0:cc:b6 (6c:62:6d:d0:                                                                                                    | cc:b6), Dst: MoxaTech_                                                                                                    | _65:ee:ca (00:                                                                                                    | 90:e8:65:ee:ca)                                                                                                    |  |  |  |  |  |  |  |
| Internet Protocol Version 4, Src: 192.168.0.1 (19                                                                                                    | 2.168.0.1), Dst: 192.1                                                                                                    | 68.0.22 (192.                                                                                                    | 168.0.22)                                                                                                    |  |  |  |  |  |  |  |
| ⊞ Transmission Control Protocol, Src Port: 57570 (5                                                                                                    | 7570), Dst Port: dnp (                                                                                                    | (20000), Seq:                                                                                                    | 2501782, Ack: 2491674, Len: 24                                                                                                    |  |  |  |  |  |  |  |
| Distributed Network Protocol 3.0                                                                                                    | DBM Unconfirmed Uson                                                                                                    | Data                                                                                                    |                                                                                                    |  |  |  |  |  |  |  |
| Transport Laver: 0xcd (ETR, ETN, Sequence 13)                                                                                                    | PRM, Oncom milled oser                                                                                                    | Data                                                                                                    |                                                                                                    |  |  |  |  |  |  |  |
| Application Layer: (FIR, FIN, Sequence 14, Read                                                                                                    | )                                                                                                    |                                                                                                    |                                                                                                    |  |  |  |  |  |  |  |
|                                                                                                    | Eiguro 1                                                                                                    |                                                                                                    |                                                                                                    |  |  |  |  |  |  |  |
|                                                                                                    | Figure i                                                                                                    |                                                                                                    |                                                                                                    |  |  |  |  |  |  |  |
| <u>File Edit View Go Capture Analyze Statistics Telephony Tools</u>                                                                                                    | Internals <u>H</u> elp                                                                                                    |                                                                                                    |                                                                                                    |  |  |  |  |  |  |  |
| ◎ ◎ ∡ ■ ∠   ⊨ ≧ ※ 2   ९ 수 ⇒ ⊋ 7 ⊻   🗐 ⊑   ९ ९ ९ ፻   ≝ ⊠ 🗞 %   छ                                                                                                    |                                                                                                    |                                                                                                    |                                                                                                    |  |  |  |  |  |  |  |
|                                                                                                    |                                                                                                    | · · · · · · · · · · · · · · · · · · ·                                                                                                    |                                                                                                    |  |  |  |  |  |  |  |
| Filter: dnp3.src==3                                                                                                    | Expression Clear Apply                                                                                                    | Save Filter Filte                                                                                                    | er                                                                                                    |  |  |  |  |  |  |  |
| Filter:     dnp3.src==3       No.     Time       Time     Time   Source                                                                                                    | Expression Clear Apply     Destination                                                                                                    | Save Filter Filter                                                                                                    | er<br>Length Info                                                                                                    |  |  |  |  |  |  |  |
| Filter:         dnp3.src==3           No.         500571         2018-01-29         10:45:42.596769000         192.168.0.22                                                                                                    | Expression Clear Apply     Destination     192.168.0.1                                                                                                    | Save Filter Filter<br>Protocol<br>DNP 3.0                                                                                                    | er<br>Length Info<br>71 from 3 to 1, Response                                                                                                    |  |  |  |  |  |  |  |
| Filter:         dnp3.src==3           No.         Time         12.5         10.45:42.596769000         192.168.0.22           500571         2018-01-29         10:45:43.605754000         192.168.0.22                                                                                                    | ▼ Expression Clear Apply<br>Destination<br>192.168.0.1<br>192.168.0.1                                                                                                    | Save Filter Filte<br>Protocol<br>DNP 3.0<br>DNP 3.0                                                                                                    | er<br>Length Info<br>71 from 3 to 1, Response<br>99 from 3 to 1, Response                                                                                                    |  |  |  |  |  |  |  |
| Filter:         dnp3.src==3           No.         Time         125         10.45.42.596769000         192.168.0.22           500571         2018-01-29         10.45:43.605754000         192.168.0.22           500592         2018-01-29         10:45:45.596013000         192.168.0.22           500592         2018-01-29         10:45:45.596013000         192.168.0.22                                                                                                    | ▼ Expression Clear Apply<br>Destination<br>192.168.0.1<br>192.168.0.1<br>192.168.0.1<br>192.168.0.1                                                                                                    | Save Filter Filte<br>Protocol<br>DNP 3.0<br>DNP 3.0<br>DNP 3.0<br>DNP 3.0                                                                                                    | er<br>Length Info<br>71 from 3 to 1, Response<br>99 from 3 to 1, Response<br>71 from 3 to 1, Response<br>71 from 3 to 1, Response                                                                                                    |  |  |  |  |  |  |  |
| Filter:         dnp3.src==3           No.         Time         125         10.45.142.596769000         192.168.0.22           500571         2018-01-29         10.45.143.605754000         192.168.0.22           500592         2018-01-29         10.45.143.605754000         192.168.0.22           500592         2018-01-29         10.45.145.596013000         192.168.0.22           500602         2018-01-29         10.45.146.603931000         192.168.0.22           500612         2018-01-29         10.45.148.600287000         192.168.0.22                                                                                                    | ▼ Expression Clear Apply<br>Destination<br>192.168.0.1<br>192.168.0.1<br>192.168.0.1<br>192.168.0.1<br>192.168.0.1                                                                                                    | Save Filter Filt<br>Protocol<br>DNP 3.0<br>DNP 3.0<br>DNP 3.0<br>DNP 3.0<br>DNP 3.0<br>DNP 3.0                                                                                                    | er<br>Length Info<br>71 from 3 to 1, Response<br>99 from 3 to 1, Response<br>71 from 3 to 1, Response<br>71 from 3 to 1, Response<br>71 from 3 to 1, Response<br>71 from 3 to 1, Response                                                                                                    |  |  |  |  |  |  |  |
| Filter:         dnp3.src==3           No.         Time         12.5.5.5.6.5.7.5.6.6.7.5.5.6.6.7.5.5.6.6.7.5.5.6.6.7.5.5.6.7.5.5.5.6.7.5.5.5.5                                                                                                    | ▼ Expression Clear Apply<br>Destination<br>192.168.0.1<br>192.168.0.1<br>192.168.0.1<br>192.168.0.1<br>192.168.0.1<br>192.168.0.1<br>192.168.0.1                                                                                                    | Save Filter Filt<br>Protocol<br>DNP 3.0<br>DNP 3.0<br>DNP 3.0<br>DNP 3.0<br>DNP 3.0<br>DNP 3.0<br>DNP 3.0                                                                                                    | er<br>Length Info<br>71 from 3 to 1, Response<br>99 from 3 to 1, Response<br>71 from 3 to 1, Response<br>97 from 3 to 1, Response<br>71 from 3 to 1, Response<br>131 from 3 to 1, Response                                                                                                    |  |  |  |  |  |  |  |
| filter:         dnp3.src==3           No.         Time         10.45:42.596769000         192.168.0.22           500571         2018-01-29         10:45:43.605754000         192.168.0.22           500592         2018-01-29         10:45:45.596013000         192.168.0.22           500602         2018-01-29         10:45:45.596013000         192.168.0.22           500612         2018-01-29         10:45:46.603931000         192.168.0.22           500623         2018-01-29         10:45:49.617388000         192.168.0.22           500623         2018-01-29         10:45:49.617388000         192.168.0.22           500636         2018-01-29         10:45:51.600873000         192.168.0.22                                                                                                    | ▼ Expression Clear Apply<br>Destination<br>192.168.0.1<br>192.168.0.1<br>192.168.0.1<br>192.168.0.1<br>192.168.0.1<br>192.168.0.1<br>192.168.0.1<br>192.168.0.1                                                                                                    | Save Filter Filt<br>Protocol<br>DNP 3.0<br>DNP 3.0<br>DNP 3.0<br>DNP 3.0<br>DNP 3.0<br>DNP 3.0<br>DNP 3.0<br>DNP 3.0                                                                                                    | er<br>Length Info<br>71 from 3 to 1, Response<br>99 from 3 to 1, Response<br>97 from 3 to 1, Response<br>97 from 3 to 1, Response<br>71 from 3 to 1, Response<br>131 from 3 to 1, Response<br>71 from 3 to 1, Response                                                                                                    |  |  |  |  |  |  |  |
| Filter:         dnp3.src==3           No.         Time           500571         2018-01-29           500581         2018-01-29           500581         2018-01-29           500502         2018-01-29           500561         2018-01-29           500562         2018-01-29           500562         2018-01-29           500562         2018-01-29           500562         2018-01-29           500662         2018-01-29           500662         2018-01-29           500662         2018-01-29           500662         2018-01-29           500662         2018-01-29           500662         2018-01-29           500662         2018-01-29           500662         2018-01-29           500662         2018-01-29           500664         2018-01-29           500646         2018-01-29           500646         2018-01-29           500646         2018-01-29           500646         2018-01-29           501655         5006           501646         2018-01-29           501654         2018-01-29                                                                                                    | ▼ Expression Clear Apply<br>Destination<br>192.168.0.1<br>192.168.0.1<br>192.168.0.1<br>192.168.0.1<br>192.168.0.1<br>192.168.0.1<br>192.168.0.1<br>192.168.0.1<br>192.168.0.1<br>192.168.0.1                                                                                                    | Save Filter Filt<br>Protocol<br>DNP 3.0<br>DNP 3.0<br>DNP 3.0<br>DNP 3.0<br>DNP 3.0<br>DNP 3.0<br>DNP 3.0<br>DNP 3.0<br>DNP 3.0<br>DNP 3.0<br>DNP 3.0<br>DNP 3.0                                                                                                    | er<br>Length Info<br>71 from 3 to 1, Response<br>99 from 3 to 1, Response<br>97 from 3 to 1, Response<br>71 from 3 to 1, Response<br>71 from 3 to 1, Response<br>131 from 3 to 1, Response<br>71 from 3 to 1, Response<br>71 from 3 to 1, Response<br>99 from 3 to 1, Response<br>99 from 3 to 1, Response                                                                                                    |  |  |  |  |  |  |  |
| Filter:         dnp3.src==3           No.         Time         Source           500571         2018-01-29         10:45:42.596769000         192.168.0.22           500581         2018-01-29         10:45:43.605754000         192.168.0.22           500502         2018-01-29         10:45:44.596013000         192.168.0.22           500602         2018-01-29         10:45:44.603931000         192.168.0.22           500613         2018-01-29         10:45:44.600787000         192.168.0.22           500612         2018-01-29         10:45:51.600873000         192.168.0.22           500662         2018-01-29         10:45:52.609051000         192.168.0.22           500664         2018-01-29         10:45:54.60053000         192.168.0.22           500664         2018-01-29         10:45:54.60053000         192.168.0.22           500664         2018-01-29         10:45:54.60053000         192.168.0.22           500664         2018-01-29         10:45:54.60053000         192.168.0.22           500667         2018-01-29         10:45:55.600535000         192.168.0.22           500667         2018-01-29         10:45:55.600535000         192.168.0.22           500667         2018-01-29         10:45:55.600535000 <td< td=""><td>▼ Expression Clear Apply<br/>Destination<br/>192.168.0.1<br/>192.168.0.1<br/>192.168.0.1<br/>192.168.0.1<br/>192.168.0.1<br/>192.168.0.1<br/>192.168.0.1<br/>192.168.0.1<br/>192.168.0.1<br/>192.168.0.1</td><td>Save         Filter         Filter           Protocol         DNP 3.0           DNP 3.0         DNP 3.0           DNP 3.0         DNP 3.0           DNP 3.0         DNP 3.0           DNP 3.0         DNP 3.0           DNP 3.0         DNP 3.0           DNP 3.0         DNP 3.0           DNP 3.0         DNP 3.0           DNP 3.0         DNP 3.0           DNP 3.0         DNP 3.0</td><td>er<br/>Length Info<br/>71 from 3 to 1, Response<br/>99 from 3 to 1, Response<br/>97 from 3 to 1, Response<br/>97 from 3 to 1, Response<br/>131 from 3 to 1, Response<br/>131 from 3 to 1, Response<br/>99 from 3 to 1, Response<br/>99 from 3 to 1, Response<br/>131 from 3 to 1, Response<br/>131 from 3 to 1, Response<br/>131 from 3 to 1, Response<br/>131 from 3 to 1, Response<br/>131 from 3 to 1, Response<br/>131 from 3 to 1, Response<br/>131 from 3 to 1, Response<br/>131 from 3 to 1, Response<br/>131 from 3 to 1, Response<br/>131 from 3 to 1, Response<br/>131 from 3 to 1, Response<br/>131 from 3 to 1, Response<br/>131 from 3 to 1, Response</td></td<>                                                                                                    | ▼ Expression Clear Apply<br>Destination<br>192.168.0.1<br>192.168.0.1<br>192.168.0.1<br>192.168.0.1<br>192.168.0.1<br>192.168.0.1<br>192.168.0.1<br>192.168.0.1<br>192.168.0.1<br>192.168.0.1                                                                                                    | Save         Filter         Filter           Protocol         DNP 3.0           DNP 3.0         DNP 3.0           DNP 3.0         DNP 3.0           DNP 3.0         DNP 3.0           DNP 3.0         DNP 3.0           DNP 3.0         DNP 3.0           DNP 3.0         DNP 3.0           DNP 3.0         DNP 3.0           DNP 3.0         DNP 3.0           DNP 3.0         DNP 3.0                                                                                                    | er<br>Length Info<br>71 from 3 to 1, Response<br>99 from 3 to 1, Response<br>97 from 3 to 1, Response<br>97 from 3 to 1, Response<br>131 from 3 to 1, Response<br>131 from 3 to 1, Response<br>99 from 3 to 1, Response<br>99 from 3 to 1, Response<br>131 from 3 to 1, Response<br>131 from 3 to 1, Response<br>131 from 3 to 1, Response<br>131 from 3 to 1, Response<br>131 from 3 to 1, Response<br>131 from 3 to 1, Response<br>131 from 3 to 1, Response<br>131 from 3 to 1, Response<br>131 from 3 to 1, Response<br>131 from 3 to 1, Response<br>131 from 3 to 1, Response<br>131 from 3 to 1, Response<br>131 from 3 to 1, Response                                                                                                    |  |  |  |  |  |  |  |
| Filter:         dnp3.src==3           No.         Time         500571         2018-01-29         10:45:42.596769000         192.168.0.22           500581         2018-01-29         10:45:43.605754000         192.168.0.22           500502         2018-01-29         10:45:44.5596013000         192.168.0.22           500602         2018-01-29         10:45:44.603931000         192.168.0.22           500613         2018-01-29         10:45:44.600787000         192.168.0.22           500612         2018-01-29         10:45:49.617388000         192.168.0.22           500636         2018-01-29         10:45:51.600873000         192.168.0.22           500646         2018-01-29         10:45:54.60035000         192.168.0.22           500662         2018-01-29         10:45:54.60053000         192.168.0.22           500664         2018-01-29         10:45:54.60053000         192.168.0.22           500662         2018-01-29         10:45:55.618158000         192.168.0.22           500667         2018-01-29         10:45:55.618158000         192.168.0.22           500674         2018-01-29         10:45:55.618158000         192.168.0.22           500674         2018-01-29         10:45:55.618158000         192.168.0.22                                                                                                    | ▼ Expression Clear Apply<br>Destination<br>192.168.0.1<br>192.168.0.1<br>192.168.0.1<br>192.168.0.1<br>192.168.0.1<br>192.168.0.1<br>192.168.0.1<br>192.168.0.1<br>192.168.0.1<br>192.168.0.1<br>192.168.0.1                                                                                                    | Save         Filter         Filter           Protocol         DNP 3.0           DNP 3.0         DNP 3.0           DNP 3.0         DNP 3.0           DNP 3.0         DNP 3.0           DNP 3.0         DNP 3.0           DNP 3.0         DNP 3.0           DNP 3.0         DNP 3.0           DNP 3.0         DNP 3.0           DNP 3.0         DNP 3.0           DNP 3.0         DNP 3.0           DNP 3.0         DNP 3.0                                                                                                    | er<br>Length Info<br>71 from 3 to 1, Response<br>99 from 3 to 1, Response<br>71 from 3 to 1, Response<br>71 from 3 to 1, Response<br>71 from 3 to 1, Response<br>131 from 3 to 1, Response<br>71 from 3 to 1, Response<br>71 from 3 to 1, Response<br>99 from 3 to 1, Response<br>131 from 3 to 1, Response<br>131 from 3 to 1, Response<br>131 from 3 to 1, Response<br>131 from 3 to 1, Response<br>131 from 3 to 1, Response<br>131 from 3 to 1, Response<br>131 from 3 to 1, Response<br>131 from 3 to 1, Response<br>131 from 3 to 1, Response                                                                                                    |  |  |  |  |  |  |  |
| Filter:         dnp3.src==3           No.         Time         10:45:42.596769000         192.168.0.22           500571         2018-01-29         10:45:42.596769000         192.168.0.22           500581         2018-01-29         10:45:43.605754000         192.168.0.22           500602         2018-01-29         10:45:44.603931000         192.168.0.22           500602         2018-01-29         10:45:44.600787000         192.168.0.22           500613         2018-01-29         10:45:49.617388000         192.168.0.22           500623         2018-01-29         10:45:51.600873000         192.168.0.22           500662         2018-01-29         10:45:51.600873000         192.168.0.22           500662         2018-01-29         10:45:51.600873000         192.168.0.22           500662         2018-01-29         10:45:52.609051000         192.168.0.22           500662         2018-01-29         10:45:55.618158000         192.168.0.22           500662         2018-01-29         10:45:55.618158000         192.168.0.22           500662         2018-01-29         10:45:55.618158000         192.168.0.22           500667         2018-01-29         10:45:55.618158000         192.168.0.22           5006623         192.102.02                                                                                                    | ▼ Expression Clear Apply<br>Destination<br>192.168.0.1<br>192.168.0.1<br>192.168.0.1<br>192.168.0.1<br>192.168.0.1<br>192.168.0.1<br>192.168.0.1<br>192.168.0.1<br>192.168.0.1<br>192.168.0.1<br>192.168.0.1<br>192.168.0.1<br>192.168.0.1                                                                                                    | Save Filter Filt<br>Protocol<br>DNP 3.0<br>DNP 3.0<br>DN | er<br>Length Info<br>71 from 3 to 1, Response<br>99 from 3 to 1, Response<br>71 from 3 to 1, Response<br>71 from 3 to 1, Response<br>71 from 3 to 1, Response<br>71 from 3 to 1, Response<br>71 from 3 to 1, Response<br>71 from 3 to 1, Response<br>71 from 3 to 1, Response<br>71 from 3 to 1, Response<br>71 from 3 to 1, Response<br>71 from 3 to 1, Response<br>71 from 3 to 1, Response<br>71 from 3 to 1, Response<br>72 from 3 to 1, Response<br>73 from 3 to 1, Response<br>74 from 3 to 1, Response<br>75 from 3 to 1, Response<br>76 from 3 to 1, Response<br>77 from 3 to 1, Response<br>77 from 3 to 1, Response<br>78 from 3 to 1, Response<br>79 from 3 to 1, Response<br>70 from 3 to 1, Response<br>70 from 3 to 1, Response<br>71 from 3 to 1, Response<br>72 from 3 to 1, Response<br>73 from 3 to 1, Response<br>74 from 3 to 1, Response<br>75 from 3 to 1, Response<br>76 from 3 to 1, Response<br>77 from 3 to 1, Response<br>77 from 3 to 1, Response<br>78 from 3 to 1, Response<br>79 from 3 to 1, Response<br>70 from 3 to 1, Response<br>70 from 3 to 1, Response<br>70 from 3 to 1, Response<br>71 from 3 to 1, Response<br>72 from 3 to 1, Response<br>73 from 3 to 1, Response<br>74 from 3 to 1, Response<br>75 from 3 to 1, Response<br>76 from 3 to 1, Response<br>77 from 3 to 1, Response<br>77 from 3 to 1, Response<br>78 from 3 to 1, Response<br>79 from 3 to 1, Response<br>70 from 3 to 1, Response<br>70 from 3 to 1, Response<br>70 from 3 to 1, Response<br>71 from 3 to 1, Response<br>72 from 3 to 1, Response<br>73 from 3 to 1, Response<br>74 from 3 to 1, Response<br>75 from 3 to 1, Response<br>76 from 3 to 1, Response<br>77 from 3 to 1, Response<br>77 from 3 to 1, Response<br>77 from 3 to 1, Response<br>78 from 3 to 1, Response<br>79 from 3 to 1, Response<br>70 from 3 to 1, Response<br>70 from 3 to 1, Response<br>7 |  |  |  |  |  |  |  |
| Filter:         dnp3.src==3           No.         Time         Source           500571         2018-01-29         10:45:42.596769000         192.168.0.22           500581         2018-01-29         10:45:43.605754000         192.168.0.22           500592         2018-01-29         10:45:44.603931000         192.168.0.22           500602         2018-01-29         10:45:44.600787000         192.168.0.22           500613         2018-01-29         10:45:49.617388000         192.168.0.22           500623         2018-01-29         10:45:51.600873000         192.168.0.22           500623         2018-01-29         10:45:51.600873000         192.168.0.22           500646         2018-01-29         10:45:55.609051000         192.168.0.22           500662         2018-01-29         10:45:55.618158000         192.168.0.22           500662         2018-01-29         10:45:55.618158000         192.168.0.22           500662         2018-01-29         10:45:55.618158000         192.168.0.22           500662         2018-01-29         10:45:55.618158000         192.168.0.22           500662         2018-01-29         10:45:55.618158000         192.168.0.22           500674         2018-01-29         10:45:55.618158000                                                                                                    | ▼ Expression Clear Apply<br>Destination<br>192.168.0.1<br>192.168.0.100000000000000000000000000000000                                                                                                    | Save         Filter         Filter           Protocol         DNP 3.0           DNP 3.0         DNP 3.0           DNP 3.0         DNP 3.0           DNP 3.0         DNP 3.0           DNP 3.0         DNP 3.0           DNP 3.0         DNP 3.0           DNP 3.0         DNP 3.0           DNP 3.0         DNP 3.0           DNP 3.0         DNP 3.0           DNP 3.0         DNP 3.0           DST 5.0         Citcit6 (6c:62)           168.0.1 (192.1         192.1                                                                                                    | er<br>Length Info<br>71 from 3 to 1, Response<br>99 from 3 to 1, Response<br>71 from 3 to 1, Response<br>71 from 3 to 1, Response<br>71 from 3 to 1, Response<br>71 from 3 to 1, Response<br>71 from 3 to 1, Response<br>71 from 3 to 1, Response<br>71 from 3 to 1, Response<br>71 from 3 to 1, Response<br>71 from 3 to 1, Response<br>71 from 3 to 1, Response<br>72 from 3 to 1, Response<br>73 from 3 to 1, Response<br>74 from 3 to 1, Response<br>75 from 3 to 1, Response<br>76 from 3 to 1, Response<br>76 from 3 to 1, Response<br>77 from 3 to 1, Response<br>76 from 3 to 1, Response<br>77 from 3 to 1, Response<br>77 from 3 to 1, Response<br>78 from 3 to 1, Response<br>79 from 3 to 1, Response<br>79 from 3 to 1, Response<br>70 from 3 to 1, Response<br>70 from 3 to 1, Response<br>71 from 3 to 1, Response<br>71 from 3 to 1, Response<br>72 from 3 to 1, Response<br>73 from 3 to 1, Response<br>74 from 3 to 1, Response<br>75 from 3 to 1, Response<br>76 from 3 to 1, Response<br>77 from 3 to 1, Response<br>76 from 3 to 1, Response<br>77 from 3 to 1, Response<br>77 from 3 to 1, Response<br>77 from 3 to 1, Response<br>78 from 3 to 1, Response<br>79 from 3 to 1, Response<br>70 from 3 to 1, Response<br>70 from 3 to 1, Response<br>70 from 3 to 1, Response<br>71 from 3 to 1, Response<br>72 from 3 to 1, Response<br>73 from 3 to 1, Response<br>74 from 3 to 1, Response<br>75 from 3 to 1, Response<br>76 from 3 to 1, Response<br>77 from 3 to 1, Response<br>77 from 3 to 1, Response<br>77 from 3 to 1, Response<br>78 from 3 to 1, Response<br>79 from 3 to 1, Response<br>70 from 3 to 1, Response<br>70 from 3 to 1, Response<br>70 from 3 to 1, Response<br>70 from 3 to 1, Response<br>71 from 3 to 1, Response<br>71 from 3 to 1, Response<br>72 from 3 to 1, Response<br>73 from 3 to 1, Response<br>74 from 3 to 1, Response<br>75 from 3 to 1, Response<br>76 from 3 to 1, Response<br>77 from 3 to 1, Response<br>77 from 3 to 1, Response<br>78 from 3 to 1, Response<br>79 from 3 to 1, Response<br>70 from 3 to 1, Response<br>70 from 3 to 1, Response<br>70 from 3 to 1, Response<br>70 from 3 to 1, Response<br>70 from 3 to 1, Response<br>70 from 3 to 1, Response<br>70 from 3 to 1, Response<br>70 from 3 to 1, Response<br>7 |  |  |  |  |  |  |  |
| Filter:         dnp3.src==3           No.         Time         Surce           500571         2018-01-29         10:45:42.596769000         192.168.0.22           500581         2018-01-29         10:45:43.605754000         192.168.0.22           500502         2018-01-29         10:45:44.603931000         192.168.0.22           500602         2018-01-29         10:45:44.600787000         192.168.0.22           500613         2018-01-29         10:45:49.617388000         192.168.0.22           500623         2018-01-29         10:45:51.600873000         192.168.0.22           500636         2018-01-29         10:45:51.600873000         192.168.0.22           500662         2018-01-29         10:45:55.609051000         192.168.0.22           500662         2018-01-29         10:45:55.609051000         192.168.0.22           500662         2018-01-29         10:45:55.618158000         192.168.0.22           500662         2018-01-29         10:45:55.618158000         192.168.0.22           500662         2018-01-29         10:45:55.618158000         192.168.0.22           500662         2018-01-29         10:45:55.618158000         192.168.0.22           500674         2018-01-29         10:45:55.618158000                                                                                                    | <pre>     Expression Clear Apply     Destination     192.168.0.1     192.168.0.1     192.168.0.1     192.168.0.1     192.168.0.1     192.168.0.1     192.168.0.1     192.168.0.1     192.168.0.1     192.168.0.1     192.168.0.1     192.168.0.1     192.168.0.1     192.168.0.1     192.168.0.1     192.168.0.1     192.168.0.1     192.168.0.1     192.168.0.1     192.168.0.1     192.168.0.1     192.168.0.1     192.168.0.1     192.168.0.1     192.168.0.1     192.168.0.1     192.168.0.1     192.168.0.1     192.168.0.1     192.168.0.1     192.168.0.1     192.168.0.1     192.168.0.1     192.168.0.1     192.168.0.1     192.168.0.1     192.168.0.1     192.168.0.1     192.168.0.1     192.168.0.1     192.168.0.1     192.168.0.1     192.168.0.1     192.168.0.1     192.168.0.1     192.168.0.1     192.168.0.1     192.168.0.1     192.168.0.1     192.168.0.1     192.168.0.1     192.168.0.1     192.168.0.1     192.168.0.1     192.168.0.1     192.168.0.1     192.168.0.1     192.168.0.1     192.168.0.1     192.168.0.1     192.168.0.1     192.168.0.1     192.168.0.1     192.168.0.1     192.168.0.1     192.168.0.1     192.168.0.1     192.168.0.1     192.168.0.1     192.168.0.1     192.168.0.1     192.168.0.1     192.168.0.1     192.168.0.1     192.168.0.1     192.168.0.1     192.168.0.1     192.168.0.1     192.168.0.1     192.168.0.1     192.168.0.1     192.168.0.1     192.168.0.1     192.168.0.1     192.168.0.1     192.168.0.1     192.168.0.1     192.168.0.1     192.168.0.1     192.168.0.1     192.168.0.1     192.168.0.1     192.168.0.1     192.168.0.1     192.168.0.1     192.168.0.1     192.168.0.1     192.168.0.1     192.168.0.1     192.168.0.1     192.168.0.1     192.168.0.1     192.168.0.1     192.168.0.1     192.168.0.1     192.168.0.1     192.168.0.1     192.168.0.1     192.168.0.1     192.168.0.1     192.168.0.1     192.168.0.1     192.168.0.1     192.168.0.1     192.168.0.1     192.168.0.1     192.168.0.1     192.168.0.1     192.168.0.1     192.168.0.1     192.168.0.1     192.168.0.1     192.168.0.1     192.168.0.1     192.16</pre>                                                                                                    | Save         Filter         Filt           Protocol         DNP 3.0         DNP 3.0           DNP 3.0         DNP 3.0         DNP 3.0           DNP 3.0         DNP 3.0         DNP 3.0           DNP 3.0         DNP 3.0         DNP 3.0           DNP 3.0         DNP 3.0         DNP 3.0           DNP 3.0         DNP 3.0         DNP 3.0           DNP 3.0         Save 3.0         Save 3.0           DNP 3.0         Save 3.0         Save 3.0           DNP 3.0         Save 3.0         Save 3.0           Save 3.0         Save 3.0         Save 3.0           Save 3.0         Save 3.0         Save 3.0           Save 3.0         Save 3.0         Save 3.0           Save 3.0         Save 3.0         Save 3.0           Save 3.0         Save 3.0         Save 3.0           Save 3.0         Save 3.0         Save 3.0           Save 3.0         Save 3.0         Save 3.0           Save 3.0         Save 3.0         Save 3.0           Save 3.0         Save 3.0         Save 3.0           Save 3.0         Save 3.0         Save 3.0           Save 3.0         Save 3.0         Save 3.0           Save 3.0                                                                                                    | er<br>Length Info<br>71 from 3 to 1, Response<br>99 from 3 to 1, Response<br>71 from 3 to 1, Response<br>71 from 3 to 1, Response<br>71 from 3 to 1, Response<br>71 from 3 to 1, Response<br>71 from 3 to 1, Response<br>99 from 3 to 1, Response<br>71 from 3 to 1, Response<br>131 from 3 to 1, Response<br>131 from 3 to 1, Response<br>14 from 3 to 1, Response<br>15 from 3 to 1, Response<br>16 from 3 to 1, Response<br>17 from 3 to 1, Response<br>18 from 3 to 1, Response<br>19 from 3 to 1, Response<br>19 from 3 to 1, Response<br>19 from 3 to 1, Response<br>10 from 3 to 1, Response<br>10 from 3 to 1, R     |  |  |  |  |  |  |  |
| Filter:         dnp3.src==3           No.         Time         Surce           500571         2018-01-29         10:45:42.596769000         192.168.0.22           500581         2018-01-29         10:45:43.605754000         192.168.0.22           500502         2018-01-29         10:45:44.603931000         192.168.0.22           500602         2018-01-29         10:45:44.600787000         192.168.0.22           500613         2018-01-29         10:45:49.60787000         192.168.0.22           500623         2018-01-29         10:45:49.60787000         192.168.0.22           500623         2018-01-29         10:45:51.600873000         192.168.0.22           500623         2018-01-29         10:45:52.609051000         192.168.0.22           500662         2018-01-29         10:45:55.618053000         192.168.0.22           500662         2018-01-29         10:45:55.618158000         192.168.0.22           500662         2018-01-29         10:45:55.618158000         192.168.0.22           500662         2018-01-29         10:45:55.618158000         192.168.0.22           500674         2018-01-29         10:45:55.618158000         192.168.0.22           500674         2018-01-29         10:45:55.618158000 <t< td=""><td>▼ Expression Clear Apply<br/>Destination<br/>192.168.0.1<br/>192.168.0.100.00000000000000000000000000000</td><td>Save         Filter         Filt           Protocol         DNP 3.0         DNP 3.0           DNP 3.0         DNP 3.0         DNP 3.0           DNP 3.0         DNP 3.0         DNP 3.0           DNP 3.0         DNP 3.0         DNP 3.0           DNP 3.0         DNP 3.0         DNP 3.0           DNP 3.0         DNP 3.0         DNP 3.0           DNP 3.0         DNP 3.0         DNP 3.0           TSO         Crc:b6 (6c:66         168.0.1 (192.1           7570), Seq: 24         Crossing 24</td><td>er<br/>Length Info<br/>71 from 3 to 1, Response<br/>99 from 3 to 1, Response<br/>71 from 3 to 1, Response<br/>71 from 3 to 1, Response<br/>71 from 3 to 1, Response<br/>71 from 3 to 1, Response<br/>71 from 3 to 1, Response<br/>99 from 3 to 1, Response<br/>71 from 3 to 1, Response<br/>131 from 3 to 1, Response<br/>71 from 3 to 1, Response<br/>71 from 3 to 1, Response<br/>131 from 3 to 1, Response<br/>131 from 3 to 1, Response<br/>14 from 3 to 1, Response<br/>15 from 3 to 1, Response<br/>16 from 3 to 1, Response<br/>17 from 3 to 1, Response<br/>18 from 3 to 1, Response<br/>19 from 3 to 1, Response<br/>19 from 3 to 1, Response<br/>19 from 3 to 1, Response<br/>10 from 3 to 1, Response<br/>10 from 3 to 1, R</td></t<> | ▼ Expression Clear Apply<br>Destination<br>192.168.0.1<br>192.168.0.100.00000000000000000000000000000 | Save         Filter         Filt           Protocol         DNP 3.0         DNP 3.0           DNP 3.0         DNP 3.0         DNP 3.0           DNP 3.0         DNP 3.0         DNP 3.0           DNP 3.0         DNP 3.0         DNP 3.0           DNP 3.0         DNP 3.0         DNP 3.0           DNP 3.0         DNP 3.0         DNP 3.0           DNP 3.0         DNP 3.0         DNP 3.0           TSO         Crc:b6 (6c:66         168.0.1 (192.1           7570), Seq: 24         Crossing 24                                                                                                    | er<br>Length Info<br>71 from 3 to 1, Response<br>99 from 3 to 1, Response<br>71 from 3 to 1, Response<br>71 from 3 to 1, Response<br>71 from 3 to 1, Response<br>71 from 3 to 1, Response<br>71 from 3 to 1, Response<br>99 from 3 to 1, Response<br>71 from 3 to 1, Response<br>131 from 3 to 1, Response<br>71 from 3 to 1, Response<br>71 from 3 to 1, Response<br>131 from 3 to 1, Response<br>131 from 3 to 1, Response<br>14 from 3 to 1, Response<br>15 from 3 to 1, Response<br>16 from 3 to 1, Response<br>17 from 3 to 1, Response<br>18 from 3 to 1, Response<br>19 from 3 to 1, Response<br>19 from 3 to 1, Response<br>19 from 3 to 1, Response<br>10 from 3 to 1, Response<br>10 from 3 to 1, R     |  |  |  |  |  |  |  |
| Filter:         dnp3.src==3           No.         Time         Filter         Source           500571         2018-01-29         10:45:42.596769000         192.168.0.22           500581         2018-01-29         10:45:43.605754000         192.168.0.22           500502         2018-01-29         10:45:45.596013000         192.168.0.22           500602         2018-01-29         10:45:46.603931000         192.168.0.22           500613         2018-01-29         10:45:49.60787000         192.168.0.22           500623         2018-01-29         10:45:49.60787000         192.168.0.22           500623         2018-01-29         10:45:51.600873000         192.168.0.22           500623         2018-01-29         10:45:52.609051000         192.168.0.22           500662         2018-01-29         10:45:55.618158000         192.168.0.22           500662         2018-01-29         10:45:55.618158000         192.168.0.22           500662         2018-01-29         10:45:55.618158000         192.168.0.22           500662         2018-01-29         10:45:55.618158000         192.168.0.22           500674         2018-01-29         10:45:55.618158000         192.168.0.22           5006623:         131         bytes                                                                                                    | <pre>     Expression Clear Apply     Destination     192.168.0.1     192.168.0.1     192.168.0.1     192.168.0.1     192.168.0.1     192.168.0.1     192.168.0.1     192.168.0.1     192.168.0.1     192.168.0.1     192.168.0.1     192.168.0.1     192.168.0.1     192.168.0.1     192.168.0.1     192.168.0.1     192.168.0.1     192.168.0.1     192.168.0.1     192.168.0.1     192.168.0.1     192.168.0.1     192.168.0.1     192.168.0.1     192.168.0.1     192.168.0.1     192.168.0.1     192.168.0.1     192.168.0.1     192.168.0.1     192.168.0.1     192.168.0.1     192.168.0.1     192.168.0.1     192.168.0.1     192.168.0.1     192.168.0.1     192.168.0.1     192.168.0.1     192.168.0.1     192.168.0.1     192.168.0.1     192.168.0.1     192.168.0.1     192.168.0.1     192.168.0.1     192.168.0.1     192.168.0.1     192.168.0.1     192.168.0.1     192.168.0.1     192.168.0.1     192.168.0.1     192.168.0.1     192.168.0.1     192.168.0.1     192.168.0.1     192.168.0.1     192.168.0.1     192.168.0.1     192.168.0.1     192.168.0.1     192.168.0.1     192.168.0.1     192.168.0.1     192.168.0.1     192.168.0.1     192.168.0.1     192.168.0.1     192.168.0.1     192.168.0.1     192.168.0.1     192.168.0.1     192.168.0.1     192.168.0.1     192.168.0.1     192.168.0.1     192.168.0.1     192.168.0.1     192.168.0.1     192.168.0.1     192.168.0.1     192.168.0.1     192.168.0.1     192.168.0.1     192.168.0.1     192.168.0.1     192.168.0.1     192.168.0.1     192.168.0.1     192.168.0.1     192.168.0.1     192.168.0.1     192.168.0.1     192.168.0.1     192.168.0.1     192.168.0.1     192.168.0.1     192.168.0.1     192.168.0.1     192.168.0.1     192.168.0.1     192.168.0.1     192.168.0.1     192.168.0.1     192.168.0.1     192.168.0.1     192.168.0.1     192.168.0.1     192.168.0.1     192.168.0.1     192.168.0.1     192.168.0.1     192.168.0.1     192.168.0.1     192.168.0.1     192.168.0.1     192.168.0.1     192.168.0.1     192.168.0.1     192.168.0.1     192.168.0.1     192.168.0.1     192.168.0.1     192.16</pre>                                                                                                    | Save         Filter         Filt           Protocol         DNP 3.0         DNP 3.0           DNP 3.0         DNP 3.0         DNP 3.0           DNP 3.0         DNP 3.0         DNP 3.0           DNP 3.0         DNP 3.0         DNP 3.0           DNP 3.0         DNP 3.0         DNP 3.0           DNP 3.0         Example 1000000000000000000000000000000000000                                                                                                    | er<br>Length Info<br>71 from 3 to 1, Response<br>99 from 3 to 1, Response<br>97 from 3 to 1, Response<br>97 from 3 to 1, Response<br>71 from 3 to 1, Response<br>131 from 3 to 1, Response<br>99 from 3 to 1, Response<br>99 from 3 to 1, Response<br>99 from 3 to 1, Response<br>131 from 3 to 1, Response<br>131 from 3 to 1, Response<br>131 from 3 to 1, Response<br>131 from 3 to 1, Response<br>131 from 3 to 1, Response<br>132 from 3 to 1, Response<br>133 from 3 to 1, Response<br>134 from 3 to 1, Response<br>135 from 3 to 1, Response<br>136 from 3 to 1, Response<br>137 form 3 to 1, Response<br>137 form 3 to 1, Response<br>138 from 3 to 1, Response<br>139 from 3 to 1, Response<br>139 from 3 to 1, Response<br>140 from 3 to 1, Response<br>150 from 3 to 1, Response<br>160 from 3 to 1, Response<br>171 from 3 to 1, Response<br>171 from 3 t       |  |  |  |  |  |  |  |
| Filter: dnp3.src==3 No. Time of 19 10:45:42, 596769000 192.168.0.22 500571 2018-01-29 10:45:42, 596769000 192.168.0.22 500581 2018-01-29 10:45:43, 605754000 192.168.0.22 500602 2018-01-29 10:45:45, 596013000 192.168.0.22 500613 2018-01-29 10:45:46, 603931000 192.168.0.22 500613 2018-01-29 10:45:49, 617388000 192.168.0.22 500662 2018-01-29 10:45:51, 600873000 192.168.0.22 500662 2018-01-29 10:45:52, 609051000 192.168.0.22 500662 2018-01-29 10:45:55, 618158000 192.168.0.22 500662 2018-01-29 10:45:55, 618158000 192.168.0.22 500662 2018-01-29 10:45:55, 618158000 192.168.0.22 500662 2018-01-29 10:45:55, 618158000 192.168.0.22 500662 2018-01-29 10:45:55, 618158000 192.168.0.22 500662 2018-01-29 10:45:55, 618158000 192.168.0.22 500662 2018-01-29 10:45:55, 618158000 192.168.0.22 500662 2018-01-29 10:45:55, 618158000 192.168.0.22 500662 2018-01-29 10:45:50, 618158000 192.168.0.22 500662 2018-01-29 10:45:50, 618158000 192.168.0.22 500662 2018-01-29 10:45:50, 618158000 192.168.0.22 500662 2018-01-29 10:45:50, 618158000 192.168.0.22 500662 2018-01-29 10:45:50, 618158000 192.168.0.22 500662 2018-01-29 10:45:50, 618158000 192.168.0.22 500662 2018-01-29 10:45:50, 618158000 192.168.0.22 500662 2018-01-29 10:45:50, 618158000 192.168.0.22 500674 2018-01-29 10:45:55, 618158000 192.168.0.22 500674 2018-01-29 10:45:50, 618158000 192.168.0.22 500674 2018-01-29 10:45:50, 618158000 192.168.0.22 500674 2018-01-29 10:45:50, 618158000 192.168.0.22 500674 2018-01-29 10:45:50, 618158000 192.168.0.22 500674 2018-01-29 10:45:50, 620000 192.168.0.22 500674 2018-01-29 10:45:50, 620000 192.168.0.22 500674 2018-01-29 10:45:50, 618158000 192.168.0.22 500674 2018-01-29 10:45:50, 6200000000000000000000000000000000000                                                                                                    | <pre>     Expression Clear Apply     Destination     192.168.0.1     192.168.0.1     192.168.0.1     192.168.0.1     192.168.0.1     192.168.0.1     192.168.0.1     192.168.0.1     192.168.0.1     192.168.0.1     192.168.0.1     192.168.0.1     192.168.0.1     192.168.0.1     192.168.0.1     192.168.0.1     192.168.0.1     192.168.0.1     192.168.0.1     192.168.0.1     192.168.0.1     192.168.0.1     192.168.0.1     192.168.0.1     192.168.0.1     192.168.0.1     192.168.0.1     192.168.0.1     192.168.0.1     192.168.0.1     192.168.0.1     192.168.0.1     192.168.0.1     192.168.0.1     192.168.0.1     192.168.0.1     192.168.0.1     192.168.0.1     192.168.0.1     192.168.0.1     192.168.0.1     192.168.0.1     192.168.0.1     192.168.0.1     192.168.0.1     192.168.0.1     192.168.0.1     192.168.0.1     192.168.0.1     192.168.0.1     192.168.0.1     192.168.0.1     192.168.0.1     192.168.0.1     192.168.0.1     192.168.0.1     192.168.0.1     192.168.0.1     192.168.0.1     192.168.0.1     192.168.0.1     192.168.0.1     192.168.0.1     192.168.0.1     192.168.0.1     192.168.0.1     192.168.0.1     192.168.0.1     192.168.0.1     192.168.0.1     192.168.0.1     192.168.0.1     192.168.0.1     192.168.0.1     192.168.0.1     192.168.0.1     192.168.0.1     192.168.0.1     192.168.0.1     192.168.0.1     192.168.0.1     192.168.0.1     192.168.0.1     192.168.0.1     192.168.0.1     192.168.0.1     192.168.0.1     192.168.0.1     192.168.0.1     192.168.0.1     192.168.0.1     192.168.0.1     192.168.0.1     192.168.0.1     192.168.0.1     192.168.0.1     192.168.0.1     192.168.0.1     192.168.0.1     192.168.0.1     192.168.0.1     192.168.0.1     192.168.0.1     192.168.0.1     192.168.0.1     192.168.0.1     192.168.0.1     192.168.0.1     192.168.0.1     192.168.0.1     192.168.0.1     192.168.0.1     192.168.0.1     192.168.0.1     192.168.0.1     192.168.0.1     192.168.0.1     192.168.0.1     192.168.0.1     192.168.0.1     192.168.0.1     192.168.0.1     192.168.0.1     192.168.0.1     192.16</pre>                                                                                                    | Save         Filter         Filt           Protocol         DNP 3.0         DNP 3.0           DNP 3.0         DNP 3.0         DNP 3.0           DNP 3.0         DNP 3.0         DNP 3.0           DND 3.0         DNP 3.0         DNP 3.0           DND 3.0         DNP 3.0         DNP 3                                                                                                    | er<br>Length Info<br>71 from 3 to 1, Response<br>99 from 3 to 1, Response<br>97 from 3 to 1, Response<br>97 from 3 to 1, Response<br>71 from 3 to 1, Response<br>131 from 3 to 1, Response<br>99 from 3 to 1, Response<br>99 from 3 to 1, Response<br>131 from 3 to 1, Response<br>131 from 3 to 1, Response<br>131 from 3 to 1, Response<br>131 from 3 to 1, Response<br>131 from 3 to 1, Response<br>131 from 3 to 1, Response<br>132 from 3 to 1, Response<br>133 from 3 to 1, Response<br>134 from 3 to 1, Response<br>135 from 3 to 1, Response<br>136 from 3 to 1, Response<br>137 form 3 to 1, Response<br>137 form 3 to 1, Response<br>138 from 3 to 1, Response<br>139 from 3 to 1, Response<br>139 from 3 to 1, Response<br>149 from 3 to 1, Response<br>150 from 3 to 1, Response<br>160 from 3 to 1, Response<br>170 from 3 to 1, Response<br>171 from 3 to 1, Response<br>171 from 3        |  |  |  |  |  |  |  |
| Filter: dnp3.src==3 No. 5 Time 5 10:45:45.596769000 192.168.0.22 500571 2018-01-29 10:45:42.596769000 192.168.0.22 500581 2018-01-29 10:45:43.605754000 192.168.0.22 500602 2018-01-29 10:45:45.596013000 192.168.0.22 500613 2018-01-29 10:45:46.603931000 192.168.0.22 5006613 2018-01-29 10:45:49.617388000 192.168.0.22 500662 2018-01-29 10:45:51.600873000 192.168.0.22 500662 2018-01-29 10:45:52.609051000 192.168.0.22 500662 2018-01-29 10:45:54.600535000 192.168.0.22 500662 2018-01-29 10:45:55.618158000 192.168.0.22 500662 2018-01-29 10:45:55.618158000 192.168.0.22 500662 2018-01-29 10:45:55.618158000 192.168.0.22 500662 2018-01-29 10:45:55.618158000 192.168.0.22 500662 2018-01-29 10:45:55.618158000 192.168.0.22 500662 2018-01-29 10:45:55.618158000 192.168.0.22 500662 2018-01-29 10:45:54.60053500 192.168.0.22 500662 2018-01-29 10:45:55.618158000 192.168.0.22 500662 2018-01-29 10:45:55.618158000 192.168.0.22 500662 2018-01-29 10:45:54.60053500 192.168.0.22 500662 2018-01-29 10:45:54.60053500 192.168.0.22 500662 2018-01-29 10:45:55.618158000 192.168.0.22 500662 2018-01-29 10:45:55.618158000 192.168.0.22 500662 2018-01-29 10:45:55.618158000 192.168.0.22 500662 2018-01-29 10:45:55.618158000 192.168.0.22 500674 2018-01-29 10:45:55.618158000 192.168.0.22 500662 2018-01-29 10:45:55.618158000 192.168.0.22 500674 2018-01-29 10:45:55.618158000 192.168.0.22 500674 2018-01-29 10:45:55.618158000 192.168.0.22 500674 2018-01-29 10:45:55.618158000 192.168.0.22 500674 2018-01-29 10:45:55.618158000 192.168.0.22 500571 2018-01-29 10:45:55.618158000 192.168.0.22 500571 2018-01-29 10:45:55.618158000 192.168.0.22 500571 2018-01-29 10:45:55.618158000 192.168.0.22 500571 2018-01-29 10:45:55.618158000 192.168.0.22 500571 2018-01-29 10:45:55.618158000 192.168.0.22 500571 2018-01-29 10:45:55.618158000 192.168.0.22 500571 2018-01-29 10:45:55.618158000 192.168.0.22 500571 2018-01-29 10:45:55.618158000 192.168.0.22 500571 2018-01-29 10:45:55.618158000 192.168.0.22 500571 2018-01-29 10:45:55.618158000 192.168.0.22 500571 2018-01-29 10:45:55.61815                                                                                                    | <pre>     Expression Clear Apply     Destination     192.168.0.1     192.168.0.1     192.168.0.1     192.168.0.1     192.168.0.1     192.168.0.1     192.168.0.1     192.168.0.1     192.168.0.1     192.168.0.1     192.168.0.1     192.168.0.1     192.168.0.1     192.168.0.1     192.168.0.1     192.168.0.1     192.168.0.1     192.168.0.1     192.168.0.1     192.168.0.1     192.168.0.1     192.168.0.1     192.168.0.1     192.168.0.1     192.168.0.1     192.168.0.1     192.168.0.1     192.168.0.1     192.168.0.1     192.168.0.1     192.168.0.1     192.168.0.1     192.168.0.1     192.168.0.1     192.168.0.1     192.168.0.1     192.168.0.1     192.168.0.1     192.168.0.1     192.168.0.1     192.168.0.1     192.168.0.1     192.168.0.1     192.168.0.1     192.168.0.1     192.168.0.1     192.168.0.1     192.168.0.1     192.168.0.1     192.168.0.1     192.168.0.1     192.168.0.1     192.168.0.1     192.168.0.1     192.168.0.1     192.168.0.1     192.168.0.1     192.168.0.1     192.168.0.1     192.168.0.1     192.168.0.1     192.168.0.1     192.168.0.1     192.168.0.1     192.168.0.1     192.168.0.1     192.168.0.1     192.168.0.1     192.168.0.1     192.168.0.1     192.168.0.1     192.168.0.1     192.168.0.1     192.168.0.1     192.168.0.1     192.168.0.1     192.168.0.1     192.168.0.1     192.168.0.1     192.168.0.1     192.168.0.1     192.168.0.1     192.168.0.1     192.168.0.1     192.168.0.1     192.168.0.1     192.168.0.1     192.168.0.1     192.168.0.1     192.168.0.1     192.168.0.1     192.168.0.1     192.168.0.1     192.168.0.1     192.168.0.1     192.168.0.1     192.168.0.1     192.168.0.1     192.168.0.1     192.168.0.1     192.168.0.1     192.168.0.1     192.168.0.1     192.168.0.1     192.168.0.1     192.168.0.1     192.168.0.1     192.168.0.1     192.168.0.1     192.168.0.1     192.168.0.1     192.168.0.1     192.168.0.1     192.168.0.1     192.168.0.1     192.168.0.1     192.168.0.1     192.168.0.1     192.168.0.1     192.168.0.1     192.168.0.1     192.168.0.1     192.168.0.1     192.168.0.1     192.16</pre>                                                                                                    | Save Filter Filt<br>Protocol<br>DNP 3.0<br>DNP 3.0<br>DN | er<br>Length Info<br>71 from 3 to 1, Response<br>99 from 3 to 1, Response<br>97 from 3 to 1, Response<br>97 from 3 to 1, Response<br>71 from 3 to 1, Response<br>131 from 3 to 1, Response<br>99 from 3 to 1, Response<br>99 from 3 to 1, Response<br>131 from 3 to 1, Response<br>131 from 3 to 1, Response<br>131 from 3 to 1, Response<br>131 from 3 to 1, Response<br>131 from 3 to 1, Response<br>131 from 3 to 1, Response<br>132 from 3 to 1, Response<br>133 from 3 to 1, Response<br>134 from 3 to 1, Response<br>135 from 3 to 1, Response<br>136 from 3 to 1, Response<br>137 form 3 to 1, Response<br>137 form 3 to 1, Response<br>138 from 3 to 1, Response<br>139 from 3 to 1, Response<br>139 from 3 to 1, Response<br>149 from 3 to 1, Response<br>150 from 3 to 1, Response<br>160 from 3 to 1, Response<br>170 from 3 to 1, Response<br>171 from 3 to 1, Response<br>171 from 3        |  |  |  |  |  |  |  |
| Filter: dnp3.src==3 No. Time S00571 2018-01-29 10:45:42. 596769000 192.168.0.22 S00581 2018-01-29 10:45:43.605754000 192.168.0.22 S00592 2018-01-29 10:45:45.596013000 192.168.0.22 S00602 2018-01-29 10:45:45.596013000 192.168.0.22 S00602 2018-01-29 10:45:44.600787000 192.168.0.22 S00663 2018-01-29 10:45:51.600873000 192.168.0.22 S00664 2018-01-29 10:45:55.60051000 192.168.0.22 S00664 2018-01-29 10:45:55.60051000 192.168.0.22 S00662 2018-01-29 10:45:55.60051000 192.168.0.22 S00674 2018-01-29 10:45:55.60051000 192.168.0.22 S00674 2018-01-29 10:45:55.6005100 192.168.0.22 S00674 2018-01-29 10:45:55.6005100 192.168.0.22 S00674 2018-01-29 10:45:55.6005100 192.168.0.22 S00674 2018-01-29 10:45:55.6005100 192.168.0.22 S00674 2018-01-29 10:45:55.6005100 192.168.0.22 S00674 2018-01-29 10:45:55.600510 192.168.0.22 S00674 2018-01-29 10:45:55.600510 192.168.0.22 S00674 2018-01-29 10:45:55.600510 192.168.0.22 S00674 2018-01-29 10:45:55.600510 192.168.0.22 S00674 2018-01-29 10:45:55.600510 192.168.02 Distributed Network Protocol 3.0 B Data Link Layer, Len: 64, From: 3, To: 1, PRM, U Transport Layer: 0xf8 (FIR, FIN, Sequence 9) Function Code: Response (0x81) B Control Code: Response (0x81)                                                                                                    | <pre>     Expression Clear Apply     Destination     192.168.0.1     192.168.0.1     192.168.0.1     192.168.0.1     192.168.0.1     192.168.0.1     192.168.0.1     192.168.0.1     192.168.0.1     192.168.0.1     192.168.0.1     192.168.0.1     192.168.0.1     192.168.0.1     192.168.0.1     192.168.0.1     192.168.0.1     192.168.0.1     192.168.0.1     192.168.0.1     192.168.0.1     192.168.0.1     192.168.0.1     192.168.0.1     192.168.0.1     192.168.0.1     192.168.0.1     192.168.0.1     192.168.0.1     192.168.0.1     192.168.0.1     192.168.0.1     192.168.0.1     192.168.0.1     192.168.0.1     192.168.0.1     192.168.0.1     192.168.0.1     192.168.0.1     192.168.0.1     192.168.0.1     192.168.0.1     192.168.0.1     192.168.0.1     192.168.0.1     192.168.0.1     192.168.0.1     192.168.0.1     192.168.0.1     192.168.0.1     192.168.0.1     192.168.0.1     192.168.0.1     192.168.0.1     192.168.0.1     192.168.0.1     192.168.0.1     192.168.0.1     192.168.0.1     192.168.0.1     192.168.0.1     192.168.0.1     192.168.0.1     192.168.0.1     192.168.0.1     192.168.0.1     192.168.0.1     192.168.0.1     192.168.0.1     192.168.0.1     192.168.0.1     192.168.0.1     192.168.0.1     192.168.0.1     192.168.0.1     192.168.0.1     192.168.0.1     192.168.0.1     192.168.0.1     192.168.0.1     192.168.0.1     192.168.0.1     192.168.0.1     192.168.0.1     192.168.0.1     192.168.0.1     192.168.0.1     192.168.0.1     192.168.0.1     192.168.0.1     192.168.0.1     192.168.0.1     192.168.0.1     192.168.0.1     192.168.0.1     192.168.0.1     192.168.0.1     192.168.0.1     192.168.0.1     192.168.0.1     192.168.0.1     192.168.0.1     192.168.0.1     192.168.0.1     192.168.0.1     192.168.0.1     192.168.0.1     192.168.0.1     192.168.0.1     192.168.0.1     192.168.0.1     192.168.0.1     192.168.0.1     192.168.0.1     192.168.0.1     192.168.0.1     192.168.0.1     192.168.0.1     192.168.0.1     192.168.0.1     192.168.0.1     192.168.0.1     192.168.0.1     192.168.0.1     192.16</pre>                                                                                                    | Save Filter Filt<br>Protocol<br>DNP 3.0<br>DNP 3.0<br>DN | er<br>Length Info<br>71 from 3 to 1, Response<br>99 from 3 to 1, Response<br>97 from 3 to 1, Response<br>97 from 3 to 1, Response<br>97 from 3 to 1, Response<br>131 from 3 to 1, Response<br>99 from 3 to 1, Response<br>99 from 3 to 1, Response<br>131 from 3 to 1, Response<br>131 from 3 to 1, Response<br>131 from 3 to 1, Response<br>131 from 3 to 1, Response<br>131 from 3 to 1, Response<br>132 from 3 to 1, Response<br>133 from 3 to 1, Response<br>134 from 3 to 1, Response<br>135 from 3 to 1, Response<br>136 from 3 to 1, Response<br>137 from 3 to 1, Response<br>138 from 3 to 1, Response<br>139 from 3 to 1, Response<br>139 from 3 to 1, Response<br>131 from 3 to 1, Response<br>131 from 3 to 1, Response<br>132 from 3 to 1, Response<br>133 from 3 to 1, Response<br>134 from 3 to 1, Response<br>135 from 3 to 1, Response<br>135 from 3 to 1, Response<br>136 from 3 to 1, Response<br>137 from 3 to 1, Response<br>138 from 3 to 1, Response<br>139 from 3 to 1, Response<br>139 from 3 to 1, Response<br>131 from 3 to 1, Response<br>131 from 3 to 1, Response<br>132 from 3 to 1, Response<br>133 from 3 to 1, Response<br>134 from 3 to 1, Response<br>135 from 3 to 1, Response<br>137 from 3 to 1, Response<br>138 from 3 to 1, Response<br>139 from 3 to 1, Response<br>130 from 3 to 1, Response<br>130 from 3 to 1, Response<br>131 from 3 to 1, Response<br>131 from 3 to 1, Response<br>132 from 3 to 1, Response<br>133 from 3 to 1, Response<br>134 from 3 to 1, Response<br>135 from 3 to 1, Response<br>135 from 3 to 1, Response<br>136 from 3 to 1, Response<br>137 from 3 to 1, Response<br>138 from 3 to 1, Response<br>139 from 3 to 1, Response<br>130 from 3 to 1, Response<br>130 from 3 to 1, Response<br>131 from 3 to 1, Response<br>131 from 3 to 1, Response<br>131 from 3 to 1, Response<br>131 from 3 to 1, Response<br>132 from 3 to 1, Response<br>133 from 3 to 1, Response<br>134 from 3 to 1, Response<br>135 from 3 to 1, Response<br>135 from 3 to 1, Response<br>136 from 3 to 1, Response<br>137 from 3 to 1, Response<br>138 from 3 to 1, Response<br>139 from 3 to 1, Response<br>130 from 3 to 1, Response<br>130 from 3 to 1, Response<br>140 from 3 to 1, Response<br>140 from 3 to 1, Response<br>140 from 3        |  |  |  |  |  |  |  |
| Filter: dnp3.src==3 No. Time Variable State State Sta                                                                                                    | <pre>     Expression Clear Apply     Destination     192.168.0.1     192.168.0.1     192.168.0.1     192.168.0.1     192.168.0.1     192.168.0.1     192.168.0.1     192.168.0.1     192.168.0.1     192.168.0.1     192.168.0.1     192.168.0.1     192.168.0.1     192.168.0.1     192.168.0.1     192.168.0.1     192.168.0.1     192.168.0.1     192.168.0.1     192.168.0.1     192.168.0.1     192.168.0.1     192.168.0.1     192.168.0.1     192.168.0.1     192.168.0.1     192.168.0.1     192.168.0.1     192.168.0.1     192.168.0.1     192.168.0.1     192.168.0.1     192.168.0.1     192.168.0.1     192.168.0.1     192.168.0.1     192.168.0.1     192.168.0.1     192.168.0.1     192.168.0.1     192.168.0.1     192.168.0.1     192.168.0.1     192.168.0.1     192.168.0.1     192.168.0.1     192.168.0.1     192.168.0.1     192.168.0.1     192.168.0.1     192.168.0.1     192.168.0.1     192.168.0.1     192.168.0.1     192.168.0.1     192.168.0.1     192.168.0.1     192.168.0.1     192.168.0.1     192.168.0.1     192.168.0.1     192.168.0.1     192.168.0.1     192.168.0.1     192.168.0.1     192.168.0.1     192.168.0.1     192.168.0.1     192.168.0.1     192.168.0.1     192.168.0.1     192.168.0.1     192.168.0.1     192.168.0.1     192.168.0.1     192.168.0.1     192.168.0.1     192.168.0.1     192.168.0.1     192.168.0.1     192.168.0.1     192.168.0.1     192.168.0.1     192.168.0.1     192.168.0.1     192.168.0.1     192.168.0.1     192.168.0.1     192.168.0.1     192.168.0.1     192.168.0.1     192.168.0.1     192.168.0.1     192.168.0.1     192.168.0.1     192.168.0.1     192.168.0.1     192.168.0.1     192.168.0.1     192.168.0.1     192.168.0.1     192.168.0.1     192.168.0.1     192.168.0.1     192.168.0.1     192.168.0.1     192.168.0.1     192.168.0.1     192.168.0.1     192.168.0.1     192.168.0.1     192.168.0.1     192.168.0.1     192.168.0.1     192.168.0.1     192.168.0.1     192.168.0.1     192.168.0.1     192.168.0.1     192.168.0.1     192.168.0.1     192.168.0     192.168.0     192.168.0     192.168.0</pre>                                                                                                    | Save Filter Filt<br>Protocol<br>DNP 3.0<br>DNP 3.0<br>DN | er<br>Length Info<br>71 from 3 to 1, Response<br>99 from 3 to 1, Response<br>97 from 3 to 1, Response<br>97 from 3 to 1, Response<br>131 from 3 to 1, Response<br>131 from 3 to 1, Response<br>99 from 3 to 1, Response<br>131 from 3 to 1, Response<br>131 from 3 to 1, Response<br>131 from 3 to 1, Response<br>131 from 3 to 1, Response<br>132 from 3 to 1, Response<br>133 from 3 to 1, Response<br>134 from 3 to 1, Response<br>135 from 3 to 1, Response<br>136 from 3 to 1, Response<br>137 from 3 to 1, Response<br>138 from 3 to 1, Response<br>139 from 3 to 1, Response<br>139 from 3 to 1, Response<br>130 from 3 to 1, Response<br>131 from 3 to 1, Response<br>131 from        |  |  |  |  |  |  |  |
| Filter: dnp3.src==3 No. Time Time Source Source So                                                                                                    | <pre>     Expression Clear Apply     Destination     192.168.0.1     192.168.0.1     192.168.0.1     192.168.0.1     192.168.0.1     192.168.0.1     192.168.0.1     192.168.0.1     192.168.0.1     192.168.0.1     192.168.0.1     192.168.0.1     192.168.0.1     192.168.0.1     192.168.0.1     192.168.0.1     192.168.0.1     192.168.0.1     192.168.0.1     192.168.0.1     192.168.0.1     192.168.0.1     192.168.0.1     192.168.0.1     192.168.0.1     192.168.0.1     192.168.0.1     192.168.0.1     192.168.0.1     192.168.0.1     192.168.0.1     192.168.0.1     192.168.0.1     192.168.0.1     192.168.0.1     192.168.0.1     192.168.0.1     192.168.0.1     192.168.0.1     192.168.0.1     192.168.0.1     192.168.0.1     192.168.0.1     192.168.0.1     192.168.0.1     192.168.0.1     192.168.0.1     192.168.0.1     192.168.0.1     192.168.0.1     192.168.0.1     192.168.0.1     192.168.0.1     192.168.0.1     192.168.0.1     192.168.0.1     192.168.0.1     192.168.0.1     192.168.0.1     192.168.0.1     192.168.0.1     192.168.0.1     192.168.0.1     192.168.0.1     192.168.0.1     192.168.0.1     192.168.0.1     192.168.0.1     192.168.0.1     192.168.0.1     192.168.0.1     192.168.0.1     192.168.0.1     192.168.0.1     192.168.0.1     192.168.0.1     192.168.0.1     192.168.0.1     192.168.0.1     192.168.0.1     192.168.0.1     192.168.0.1     192.168.0.1     192.168.0.1     192.168.0.1     192.168.0.1     192.168.0.1     192.168.0.1     192.168.0.1     192.168.0.1     192.168.0.1     192.168.0.1     192.168.0.1     192.168.0.1     192.168.0.1     192.168.0.1     192.168.0.1     192.168.0.1     192.168.0.1     192.168.0.1     192.168.0.1     192.168.0.1     192.168.0.1     192.168.0.1     192.168.0.1     192.168.0.1     192.168.0.1     192.168.0.1     192.168.0.1     192.168.0.1     192.168.0.1     192.168.0.1     192.168.0.1     192.168.0.1     192.168.0.1     192.168.0.1     192.168.0.1     192.168.0.1     192.168.0.1     192.168.0.1     192.168.0.1     192.168.0     192.168.0     192.168.0     192.168.0</pre>                                                                                                    | Save Filter Filt<br>Protocol<br>DNP 3.0<br>DNP 3.0<br>DN | er<br>Length Info<br>71 from 3 to 1, Response<br>99 from 3 to 1, Response<br>97 from 3 to 1, Response<br>97 from 3 to 1, Response<br>131 from 3 to 1, Response<br>131 from 3 to 1, Response<br>99 from 3 to 1, Response<br>131 from 3 to 1, Response<br>131 from 3 to 1, Response<br>14 from 3 to 1, Response<br>15 from 3 to 1, Response<br>15 from 3 to 1, Response<br>16 from 3 to 1, Response<br>17 from 3 to 1, Response<br>18 from 3 to 1, Response<br>19 from 3 to 1, Response<br>19 from 3 to 1, Response<br>10 from 3 to 1, Response<br>10 from 3 to 1, Response<br>10 from 3 to 1, Response<br>10 from 3 to 1, Response<br>10 from 3 to 1, Response<br>10 from 3 to 1, Respon       |  |  |  |  |  |  |  |
| Filter: dnp3.src==3 No. Time Time Source Source So                                                                                                    | <pre> • Expression Clear Apply Destination 192.168.0.1 192.168.0.1 192.168.0 100.1 192.168.0 100.1 100.1 100.1 100.1 100.1 100.1 100.1 100.1 100.1 100.1 100.1 100.1 100.1 100.1 100.1 100.1 100.1</pre>                                                                                                    | Save Filter Filt<br>Protocol<br>DNP 3.0<br>DNP 3.0<br>DN | er<br>Length Info<br>71 from 3 to 1, Response<br>99 from 3 to 1, Response<br>71 from 3 to 1, Response<br>71 from 3 to 1, Response<br>131 from 3 to 1, Response<br>71 from 3 to 1, Response<br>71 from 3 to 1, Response<br>131 from 3 to 1, Response<br>131 from 3 to 1, Response<br>14 from 3 to 1, Response<br>15 from 3 to 1, Response<br>16 from 3 to 1, Response<br>17 from 3 to 1, Response<br>18 from 3 to 1, Response<br>19 from 3 to 1, Response<br>19 from 3 to 1, Response<br>10 from 3 to 1, Response<br>10 from 3 to     |  |  |  |  |  |  |  |
| <pre>Filter: dnp3.src==3 No. Time 0 10:45:42.596769000 192.168.0.22 500551 2018-01-29 10:45:42.596769000 192.168.0.22 500581 2018-01-29 10:45:43.605754000 192.168.0.22 500602 2018-01-29 10:45:45.596013000 192.168.0.22 500613 2018-01-29 10:45:44.600787000 192.168.0.22 500636 2018-01-29 10:45:51.600873000 192.168.0.22 500646 2018-01-29 10:45:51.600873000 192.168.0.22 500646 2018-01-29 10:45:54.60335000 192.168.0.22 500662 2018-01-29 10:45:54.60355000 192.168.0.22 500662 2018-01-29 10:45:54.60135000 192.168.0.22 500662 2018-01-29 10:45:54.60135000 192.168.0.22 500662 2018-01-29 10:45:54.60153000 192.168.0.22 500662 2018-01-29 10:45:55.618158000 192.168.0.22 500662 2018-01-29 10:45:54.60158000 192.168.0.22 500662 2018-01-29 10:45:54.60158000 192.168.0.22 500662 2018-01-29 10:45:54.60158000 192.168.0.22 500662 2018-01-29 10:45:54.60158000 192.168.0.22 500662 2018-01-29 10:45:54.60158000 192.168.0.22 500662 2018-01-29 10:45:54.60158000 192.168.0.22 500662 2018-01-29 10:45:54.60158000 192.168.0.22 500662 2018-01-29 10:45:54.60158000 192.168.0.22 500662 2018-01-29 10:45:54.60158000 192.168.0.22 500662 2018-01-29 10:45:54.60158000 192.168.0.22 500662 2018-01-29 10:45:54.60158000 192.168.0.22 500662 2018-01-29 10:45:54.60158000 192.168.0.22 500662 2018-01-29 10:45:54.60158000 192.168.0.22 500662 2018-01-29 10:45:54.60158000 192.168.0.22 500662 2018-01-29 10:45:55.618000 192.168.0.22 500662 2018-01-29 10:45:55.618.60158000 192.168.0.22 500674 2018-01-29 10:45:55.618.60158 □ Distributed Network Protocol 3.0 □ Distributed Network Protocol 3.0 □ Distributed Network Protocol 3.0 □ Distributed Network Protocol 3.0 □ Distributed Network Protocol 3.0 □ Distributed Network Protocol 3.0 □ Fansport Layer: (FIR, FIN, Sequence 56) □ Application Layer: (FIR, FIN, Sequence 9.88pone □ Control: 0xc9 (FIR, FIN, Sequence 9.88pone □ Control: 0xc9 (FIR, FIN, Sequence 9.88pone □ Control: 0xc9 (FIR, FIN, Sequence 9.98pone □ Control: 0xc9 (FIR, FIN, Sequence 9.98pone □ Control: 0xc9 (FIR, FIN, Sequence 9.98pone □ Control: 0xc9 (FIR, FIN, Seque</pre>                                                                                                    | <pre> • Expression Clear Apply Destination 192.168.0.1 192.168.0.1 192.168.0 100.1 100.1 100.1 100.1 100.1 100.1 100.1 100.1 100.1 100.1 100.1 100.1 100.1 100.</pre>                                                                                                    | Save Filter Filt<br>Protocol<br>DNP 3.0<br>DNP 3.0<br>DN | er<br>Length Info<br>71 from 3 to 1, Response<br>99 from 3 to 1, Response<br>71 from 3 to 1, Response<br>71 from 3 to 1, Response<br>71 from 3 to 1, Response<br>71 from 3 to 1, Response<br>99 from 3 to 1, Response<br>71 from 3 to 1, Response<br>131 from 3 to 1, Response<br>131 from 3 to 1, Response<br>14 from 3 to 1, Response<br>15 from 3 to 1, Response<br>16 from 3 to 1, Response<br>17 from 3 to 1, Response<br>18 from 3 to 1, Response<br>19 from 3 to 1, Response<br>19 from 3 to 1, Response<br>19 from 3 to 1, Response<br>10 from 3 to 1, Response<br>10 from 3 to 1,     |  |  |  |  |  |  |  |
| <pre>Filter: dnp3.src==3 No. Time 0 10:45:42.596769000 192.168.0.22 500551 2018-01-29 10:45:42.596769000 192.168.0.22 500592 2018-01-29 10:45:43.605754000 192.168.0.22 500602 2018-01-29 10:45:45.596013000 192.168.0.22 500613 2018-01-29 10:45:44.600787000 192.168.0.22 500636 2018-01-29 10:45:51.600873000 192.168.0.22 500636 2018-01-29 10:45:51.600873000 192.168.0.22 500646 2018-01-29 10:45:52.609051000 192.168.0.22 500662 2018-01-29 10:45:54.600535000 192.168.0.22 500662 2018-01-29 10:45:55.618158000 192.168.0.22 500662 2018-01-29 10:45:55.618158000 192.168.0.22 500662 2018-01-29 10:45:55.618158000 192.168.0.22 500662 2018-01-29 10:45:55.618158000 192.168.0.22 500662 2018-01-29 10:45:55.618158000 192.168.0.22 500662 2018-01-29 10:45:54.600535000 192.168.0.22 500662 2018-01-29 10:45:55.618158000 192.168.0.22 500662 2018-01-29 10:45:54.600535000 192.168.0.22 500662 2018-01-29 10:45:54.600535000 192.168.0.22 500662 2018-01-29 10:45:55.618158000 192.168.0.22 500662 2018-01-29 10:45:55.618158000 192.168.0.22 500662 2018-01-29 10:45:55.618158000 192.168.0.22 500662 2018-01-29 10:45:55.618158000 192.168.0.22 500662 2018-01-29 10:45:55.618158000 192.168.0.22 500662 2018-01-29 10:45:55.618158000 192.168.0.22 500662 2018-01-29 10:45:55.618158000 192.168.0.22 500662 2018-01-29 10:45:55.618158000 192.168.0.22 500662 2018-01-29 10:45:55.618158000 192.168.0.22 500674 2018-01-29 10:45:55.618158000 192.168.0.22 500674 2018-01-29 10:45:55.618158000 192.168.0.22 500672 2018-01-29 10:45:55.618158000 192.168.0.22 500674 2018-01-29 10:45:55.618158000 192.168.0.22 500674 2018-01-29 10:45:55.618158000 192.168.0.22 500674 2018-01-29 10:45:55.618158000 192.168.0.22 500674 2018-01-29 10:45:55.618158000 192.168.0.22 500674 2018-01-29 10:45:55.618158000 192.168.0.22 500674 2018-01-29 10:45:55.618158000 192.168.0.22 500502:101102.0000 □ Bransport Layer: 0FR, FIN, Sequence 9) Function Code: Response (0x81) □ Internal Indications: (0x0000) □ RESPONSE Data 0bjects □ 0bject(s): 16-Bit Analog Change Event with T □ 0ualifier Field, Prefix: 1-Oct</pre>                                                                                                    | <pre> • Expression Clear Apply Destination 192.168.0.1 192.168.0.1 192.168.0.2 20.55 20.55 20</pre>                                                                                                    | Save Filter Filt<br>Protocol<br>DNP 3.0<br>DNP 3.0<br>DN | er<br>Length Info<br>71 from 3 to 1, Response<br>99 from 3 to 1, Response<br>71 from 3 to 1, Response<br>97 from 3 to 1, Response<br>71 from 3 to 1, Response<br>71 from 3 to 1, Response<br>71 from 3 to 1, Response<br>99 from 3 to 1, Response<br>71 from 3 to 1, Response<br>131 from 3 to 1, Response<br>131 from 3 to 1, Response<br>14 from 3 to 1, Response<br>15 from 3 to 1, Response<br>16 from 3 to 1, Response<br>17 from 3 to 1, Response<br>18 from 3 to 1, Response<br>19 from 3 to 1, Response<br>19 from 3 to 1, Response<br>10 from 3 to 1, Response<br>10 from 3 to 1, R     |  |  |  |  |  |  |  |
| <pre>Filter: dnp3.src==3 No. Time 0 10:45:42.596769000 192.168.0.22 500551 2018-01-29 10:45:42.596769000 192.168.0.22 500581 2018-01-29 10:45:43.605754000 192.168.0.22 500602 2018-01-29 10:45:45.59601300 192.168.0.22 500613 2018-01-29 10:45:44.600787000 192.168.0.22 500636 2018-01-29 10:45:51.600873000 192.168.0.22 500662 2018-01-29 10:45:51.600873000 192.168.0.22 500662 2018-01-29 10:45:51.600873000 192.168.0.22 500662 2018-01-29 10:45:52.609051000 192.168.0.22 500662 2018-01-29 10:45:55.618158000 192.168.0.22 500662 2018-01-29 10:45:55.618158000 192.168.0.22 500674 2018-01-29 10:45:55.618158000 192.168.0.22 500662 2018-01-29 10:45:55.618158000 192.168.0.22 500662 2018-01-29 10:45:55.618158000 192.168.0.22 500674 2018-01-29 10:45:55.618158000 192.168.0.22 500674 2018-01-29 10:45:55.618158000 192.168.0.22 500674 2018-01-29 10:45:55.618158000 192.168.0.22 500674 2018-01-29 10:45:55.518158000 192.168.0.22 500674 2018-01-29 10:45:55.518158000 192.168.0.22 500502 30 50001 B RESPONSE 0at 0bjects</pre>                                                                                                    | <pre> • Expression Clear Apply Destination 192.168.0.1 192.168.0.1 192.168.0 192.170.1 192.168.0 192.170.1 192.170.1 192.170.1 192.170.1 192.170.1 192.170.1 192.170.1 192.170.1 192.10</pre>                                                                                                    | Save Filter Filt<br>Protocol<br>DNP 3.0<br>DNP 3.0<br>DN | er<br>Length Info<br>71 from 3 to 1, Response<br>99 from 3 to 1, Response<br>71 from 3 to 1, Response<br>71 from 3 to 1, Response<br>71 from 3 to 1, Response<br>71 from 3 to 1, Response<br>71 from 3 to 1, Response<br>71 from 3 to 1, Response<br>71 from 3 to 1, Response<br>71 from 3 to 1, Response<br>131 from 3 to 1, Response<br>131 from 3 to 1, Response<br>131 from 3 to 1, Response<br>132 from 3 to 1, Response<br>134 from 3 to 1, Response<br>135 from 3 to 1, Response<br>136 from 3 to 1, Response<br>137 from 3 to 1, Response<br>138 from 3 to 1, Response<br>139 from 3 to 1, Response<br>139 from 3 to 1, Response<br>149 from 3 to 1, Response<br>150 from 3 to 1, Response<br>16 from 3 to 1, Response<br>17 from 3 to 1, Response<br>18 from 3 to 1, Response<br>19 from 3 to 1, Response<br>19 from 3 to 1, Response<br>19 from 3 to 1, Response<br>19 from 3 to 1, Response<br>10 from 3 to 1, Response<br>10 from 3 to 1   |  |  |  |  |  |  |  |
| <pre>Filter: dnp3.src==3 No. Time 0 10:45:42.596769000 192.168.0.22 500551 2018-01-29 10:45:43.605754000 192.168.0.22 500592 2018-01-29 10:45:45.59601300 192.168.0.22 500602 2018-01-29 10:45:45.59601300 192.168.0.22 500633 2018-01-29 10:45:48.60787000 192.168.0.22 500632 2018-01-29 10:45:51.600873000 192.168.0.22 500662 2018-01-29 10:45:51.600873000 192.168.0.22 500662 2018-01-29 10:45:55.618158000 192.168.0.22 500662 2018-01-29 10:45:55.618158000 192.168.0.22 500674 2018-01-29 10:45:55.618158000 192.168.0.22 500674 2018-01-29 10:45:55.618158000 192.168.0.22 500674 2018-01-29 10:45:55.618158000 192.168.0.22 500674 2018-01-29 10:45:55.618158000 192.168.0.22 500674 2018-01-29 10:45:55.618158000 192.168.0.22 500674 2018-01-29 10:45:55.618158000 192.168.0.22 500674 2018-01-29 10:45:55.618158000 192.168.0.22 500674 2018-01-29 10:45:55.518158000 192.168.0.22 500674 2018-01-29 10:45:55.518158000 192.168.0.22 50058 2018 2019 6 Transport Layer: (FIR, FIN, Sequence 9) Function Code: Response (0x81)  B Internal Indications: (0x0000) E RESPONSE Data Objects S 0 Object(s): 16-Bit Analog Chan</pre>                                                                                                    | <pre> • Expression Clear Apply Destination 192.168.0.1 192.168.0.1 192.168.0 192.168.0 192.168.0 192.168.0 192.170.1 192.17</pre>                                                                                                    | Save Filter Filt<br>Protocol<br>DNP 3.0<br>DNP 3.0<br>DN | er<br>Length Info<br>71 from 3 to 1, Response<br>99 from 3 to 1, Response<br>71 from 3 to 1, Response<br>71 from 3 to 1, Response<br>71 from 3 to 1, Response<br>71 from 3 to 1, Response<br>71 from 3 to 1, Response<br>71 from 3 to 1, Response<br>71 from 3 to 1, Response<br>131 from 3 to 1, Response<br>72 from 3 to 1, Response<br>73 from 3 to 1, Response<br>74 from 3 to 1, Response<br>75 from 3 to 1, Response<br>76 from 3 to 1, Response<br>76 from 3 to 1, Response<br>77 from 3 to 1, Response<br>78 from 3 to 1, Response<br>79 from 3 to 1, Response<br>79 from 3 to 1, Response<br>71 from 3 to 1, Response<br>71 from 3 to 1, Response<br>72 from 3 to 1, Response<br>73 from 3 to 1, Response<br>74 from 3 to 1, Response<br>75 from 3 to 1, Response<br>76 from 3 to 1, Response<br>77 from 3 to 1, Response<br>77 from 3 to 1, Response<br>76 from 3 to 1, Response<br>77 from 3 to 1, Response<br>77 from 3 to 1, Response<br>78 from 3 to 1, Response<br>79 from 3 to 1, Response<br>70 from 3 to 1, Response<br>70 from 3 to 1, Response<br>70 from 3 to 1, Response<br>70 from 3 to 1, Response<br>71 from 3 to 1, Response<br>71 from 3 to 1, Response<br>72 from 3 to 1, Response<br>73 from 3 to 1, Response<br>74 from 3 to 1, Response     |  |  |  |  |  |  |  |
| <pre>Filter: dnp3.src=3 No. Time 0 10:45:42.596769000 192.168.0.22 500551 2018-01-29 10:45:43.605754000 192.168.0.22 500592 2018-01-29 10:45:45.59601300 192.168.0.22 500602 2018-01-29 10:45:45.59601300 192.168.0.22 500633 2018-01-29 10:45:44.600787000 192.168.0.22 500636 2018-01-29 10:45:51.600873000 192.168.0.22 500662 2018-01-29 10:45:52.60905100 192.168.0.22 500662 2018-01-29 10:45:55.618158000 192.168.0.22 500662 2018-01-29 10:45:55.618158000 192.168.0.22 500674 2018-01-29 10:45:55.618158000 192.168.0.22 500674 2018-01-29 10:45:55.618158000 192.168.0.22 500674 2018-01-29 10:45:55.618158000 192.168.0.22 500674 2018-01-29 10:45:55.618158000 192.168.0.22 500674 2018-01-29 10:45:55.618158000 192.168.0.22 500674 2018-01-29 10:45:55.618158000 192.168.0.22 500674 2018-01-29 10:45:55.618158000 192.168.0.22 500674 2018-01-29 10:45:55.618158000 192.168.0.22 500674 2018-01-29 10:45:55.618158000 192.168.0.22 500674 2018-01-29 10:45:55.5 5</pre>                                                                                                    | <pre> • Expression Clear Apply Destination 192.168.0.1 192.168.0.1 192.17 192.17 192.17 192.17 192.17 192.17 192.17 192.17</pre>                                                                                                    | Save Filter Filt<br>Protocol<br>DNP 3.0<br>DNP 3.0<br>DN | er<br>Length Info<br>71 from 3 to 1, Response<br>99 from 3 to 1, Response<br>71 from 3 to 1, Response<br>97 from 3 to 1, Response<br>71 from 3 to 1, Response<br>71 from 3 to 1, Response<br>99 from 3 to 1, Response<br>71 from 3 to 1, Response<br>71 from 3 to 1, Response<br>71 from 3 to 1, Response<br>72 from 3 to 1, Response<br>73 from 3 to 1, Response<br>74 from 3 to 1, Response<br>75 from 3 to 1, Response<br>76 from 3 to 1, Response<br>76 from 3 to 1, Response<br>77 from 3 to 1, Response<br>78 from 3 to 1, Response<br>79 from 3 to 1, Response<br>79 from 3 to 1, Response<br>71 from 3 to 1, Response<br>71 from 3 to 1, Response<br>72 from 3 to 1, Response<br>73 from 3 to 1, Response<br>74 from 3 to 1, Response<br>75 from 3 to 1, Response<br>76 from 3 to 1, Response<br>77 from 3 to 1, Response<br>77 from 3 to 1, Response<br>78 from 3 to 1, Response<br>79 from 3 to 1, Response<br>70 from 3 to 1, Response<br>70 from 3 to 1, Response<br>70 from 3 to 1, Response<br>71 from 3 to 1, Response<br>71 from 3 to 1, Response<br>7 |  |  |  |  |  |  |  |

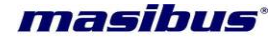

As shown from figure 2 we can filter device response with syntax dnp3.src=device destination ID.

Blue highlight shows data byte received from device having destination ID=3.

To analyze the data follow the steps mentioned below:

Click on Distributed network protocol3.0 it expands the details.

Click on application layer it expands the details.

Click on response data objects.

Point number 1 gives Differential Pressure value

Point number 2 gives Temperature value

Point number 3 gives Humidity value

Point number 4 gives error code.

Point number 5 gives is reserved for future use.

Point number 6 gives DI status.

| <u>F</u> ile | <u>E</u> dit <u>V</u> i | ew <u>G</u> o | <u>C</u> apture | <u>A</u> naly | ze <u>S</u> tatistic | s Telephon <u>y</u> | <u>T</u> ools | <u>I</u> nternals <u>H</u> elp |         |           |        |        |        |       |          |
|--------------|-------------------------|---------------|-----------------|---------------|----------------------|---------------------|---------------|--------------------------------|---------|-----------|--------|--------|--------|-------|----------|
| 0 (          |                         | • 🧕           |                 | *             | 2   9, •             | 🗢 🛸 😜 🕯             | 7 L           |                                | ର୍ଷ୍    | 11 📈      | ¥ 🐔    | × 🖬    |        |       |          |
| Filter:      | dnp3.si                 | rc==4         |                 |               |                      |                     |               | <ul> <li>Expression</li> </ul> | Clear A | pply Save | Filter | Filter |        |       |          |
| No.          | Time                    |               |                 |               |                      | Source              |               | Destination                    |         | Proto     | col    | Length | Info   |       |          |
| 5218         | 45 201                  | 8-01-2        | 29 11:34        | :54.9         | 11879000             | 192.168.0           | ).22          | 192.168.                       | 0.1     | DNP       | 3.0    | 99     | from 4 | to 1, | Response |
| 5218         | 56 201                  | 8-01-2        | 29 11:34        | :56.9         | 06552000             | 192.168.0           | ).22          | 192.168.                       | 0.1     | DNP       | 3.0    | 71     | from 4 | to 1, | Response |
| 5218         | 67 201                  | 8-01-2        | 29 11:34        | :58.9         | 24048000             | 192.168.0           | ).22          | 192.168.                       | 0.1     | DNP       | 3.0    | 131    | from 4 | to 1, | Response |
| 5218         | 78 201                  | 8-01-2        | 29 11:35        | :00.9         | 06186000             | 192.168.0           | ).22          | 192.168.                       | 0.1     | DNP       | 3.0    | 71     | from 4 | to 1, | Response |
| 5219         | 08 201                  | 8-01-2        | 29 11:35        | :02.9         | 14867000             | 192.168.0           | ).22          | 192.168.                       | 0.1     | DNP       | 3.0    | 99     | from 4 | to 1, | Response |
| 5219         | 23 201                  | 8-01-2        | 9 11:35         | :04.9         | 11325000             | 192.168.0           | ).22          | 192.168.                       | 0.1     | DNP       | 3.0    | 71     | from 4 | to 1, | Response |
| 5219         | 34 201                  | 8-01-2        | 9 11:35         | :06.9         | 28503000             | 192.168.0           | ).22          | 192.168.                       | 0.1     | DNP       | 3.0    | 131    | from 4 | to 1, | Response |
| 5219         | 45 201                  | 8-01-2        | 29 11:35        | :08.9         | 11713000             | 192.168.0           | ).22          | 192.168.                       | 0.1     | DNP       | 3.0    | 71     | from 4 | to 1, | Response |
| 5219         | 56 201                  | 8-01-2        | 29 11:35        | :10.9         | 20190000             | 192.168.0           | ).22          | 192.168.                       | 0.1     | DNP       | 3.0    | 99     | from 4 | to 1, | Response |
| 5219         | 67 201                  | 8-01-2        | 29 11:35        | :12.9         | 11677000             | 192.168.0           | ).22          | 192.168.                       | 0.1     | DNP       | 3.0    | 71     | from 4 | to 1, | Response |
| 5219         | 78 201                  | 8-01-2        | 29 11:35        | :14.9         | 17351000             | 192.168.0           | ).22          | 192.168.                       | 0.1     | DNP       | 3.0    | 87     | from 4 | to 1, | Response |
| 5219         | 93 201                  | 8-01-2        | 29 11:35        | :16.9         | 11667000             | 192.168.0           | ).22          | 192.168.                       | 0.1     | DNP       | 3.0    | 71     | from 4 | to 1, | Response |
| 5220         | 07 201                  | 8-01-2        | 29 11:35        | :18.9         | 26347000             | 192.168.0           | ).22          | 192.168.                       | 0.1     | DNP       | 3.0    | 121    | from 4 | to 1, | Response |
| 5220         | 18 201                  | 8-01-2        | 9 11:35         | :20.9         | 12151000             | 192.168.0           | ).22          | 192.168.                       | 0.1     | DNP       | 3.0    | 71     | from 4 | to 1, | Response |
| 5220         | 29 201                  | 8-01-2        | 29 11:35        | :22.9         | 30613000             | 192.168.0           | ).22          | 192.168.                       | 0.1     | DNP       | 3.0    | 131    | from 4 | to 1, | Response |
| 5220         | 40 201                  | 8-01-2        | 29 11:35        | :24.9         | 13895000             | 192.168.0           | ).22          | 192.168.                       | 0.1     | DNP       | 3.0    | 71     | from 4 | to 1, | Response |
| 5220         | 64 201                  | 8-01-2        | 9 11:35         | :26.9         | 21849000             | 192.168.0           | ).22          | 192.168.                       | 0.1     | DNP       | 3.0    | 99     | from 4 | to 1, | Response |
| 5220         | 76 201                  | 8-01-2        | 9 11:35         | :28.9         | 20613000             | 192.168.0           | ). 22         | 192.168.                       | 0.1     | DNP       | 3.0    | 71     | from 4 | to 1, | Response |
| 171          | n anop                  |               |                 | 14 15         |                      | JEQUENCE            |               |                                |         |           |        |        |        |       |          |

Internal Indications: (0x0000)

RESPONSE Data Objects

Object(s): 16-Bit Analog Change Event with Time (obj:32, Var:04) (0x2004), 5 points
 Qualifier Field, Prefix: 1-Octet Indexing, Code: 8-bit Single Field Quantity
 Number of Items: 5

B Point Number 2 (Quality: Online), Value: 276, Timestamp: Dec 13, 1981 16:54:30.656000000

⊞ Point Number 3 (Quality: Online), Value: 454, Timestamp: Dec 13, 1981 16:54:30.656000000

Beoint Number 1 (Quality: Online), Value: 32, Timestamp: Jan 29, 2018 11:35:45.000000000
 Deint Number 4 (Quality: Online), Value: 128 Timestamp: Jan 29, 2018 11:25:22 000000000
 Deint Number 4 (Quality: Online), Value: 128
 Timestamp: Jan 29, 2018 11:25:22 000000000
 Deint Number 4 (Quality: Online), Value: 128
 Timestamp: Jan 29, 2018 11:25:22 000000000
 Deint Number 4 (Quality: Online), Value: 128
 Timestamp: Jan 29, 2018 11:25:22 000000000
 Deint Number 4 (Quality: Online), Value: 128
 Timestamp: Jan 29, 2018 11:25:22 000000000
 Deint Number 4 (Quality: Online), Value: 128
 Timestamp: Jan 29, 2018 11:25:22
 Deint Number 4 (Quality: Online)
 Deint Number 4 (Quality: Online)
 Deint Number 4 (Quality: Online)
 Deint Number 4 (Quality: Online)
 Deint Number 4 (Quality: Online)
 Deint Number 4 (Quality: Online)
 Deint Number 4 (Quality: Online)
 Deint Number 4 (Quality: Online)
 Deint Number 4 (Quality: Online)
 Deint Number 4 (Quality: Online)
 Deint Number 4 (Quality: Online)
 Deint Number 4 (Quality: Online)
 Deint Number 4 (Quality: Online)
 Deint Number 4 (Quality: Online)
 Deint Number 4 (Quality: Online)
 Deint Number 4 (Quality: Online)
 Deint Number 4 (Quality: Online)
 Deint Number 4 (Quality: Online)
 Deint Number 4 (Quality: Online)
 Deint Number 4 (Quality: Online)
 Deint Number 4 (Quality: Online)
 Deint Number 4 (Quality: Online)
 Deint Number 4 (Quality: Online)
 Deint Number 4 (Quality: Online)
 Deint Number 4 (Quality: Online)
 Deint Number 4 (Quality: Online)
 Deint Number 4 (Quality: Online)
 Deint Number 4 (Quality: Online)
 Deint Number 4 (Quality: Online)
 Deint Number 4 (Quality: Online)
 Deint Number 4 (Quality: Online)
 Deint Number 4 (Quality: Online)
 Deint Number 4 (Quality: Online)
 Deint Number 4 (Quality: Online)
 Deint Number 4 (Quality: Online)
 Deint Number 4 (Quality: Online)
 Deint Number 4 (Quality: Online)
 Deint Number

B Point Number 4 (Quality: Online), Value: 128, Timestamp: Jan 29, 2018 11:35:33.000000000
 B Point Number 5 (Quality: Online), Value: 0, Timestamp: Jan 29, 2018 11:27:44.000000000

Figure 3

# 9. What will happen when the communication is lost and it gets healthy after few hours or Days.?

Communication failed between CDU & SCADA.

In this case all the run time data will be stored in CDU device itself and it will be transferred to SCADA system as soon as the communication re-established between SCADA server and CDU. The real time value such as error code/ DI status will be displayed only after all the data logs transferred to SCADA system from CDU.

# masibus

#### 10. How to get Power off time of CDU?

When CDU will power on it will log one sample with DATA: high display range of sensor + 1.

TIME: last logged data time + periodic time saved in memory.

Ex. Step-1: HT last log with timestamp 17:24:31

Step-2: CDU power off at 17:24:45

Step-3: CDU power on at 17:26:38

CDU power on it will punch high value of log (for HT and DP) with time 17:26:31.

#### 11. Why does the maximum sensor value not punch at power on?

If the Time stamp (last log time + periodic time) is greater than the power on time of CDU, it will not punch the future time stamp.

EX. Step-1: Set CDU periodic Time = 2 minute. Step-2: CDU power off at 17:30:16.

Step-3: CDU power on at 17:30:19.

Last periodic log punch with time 17:29:00, CDU power on it will not punch high value